# **KOMPACT DPT**

INSTRUKCJA MONTAŻU

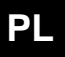

INSTALLATION MANUAL EN

# INSTRUKCJE MONTAŻU I URUCHOMIENIA POMP DOZUJĄCYCH SERII KOMPACT

### ZAWARTOŚĆ ZESTAWU:

- A. Nieprzezroczysta rurka łącząca wylot pompy z punktem wtrysku Przezroczysta rurka do podłączenia zaworu spustowego dla ręcznego napełniania
- B. Złącze
- **C.** Zestaw do podłączenia rurki
- D. Filtr ssący
- E. Wspornik do montażu ściennego
- F. Śruby kotwiące do mocowania wspornika ściennego
- G. Nakładki ochronne na śruby obudowy pompy
- H. Instrukcja obsługi

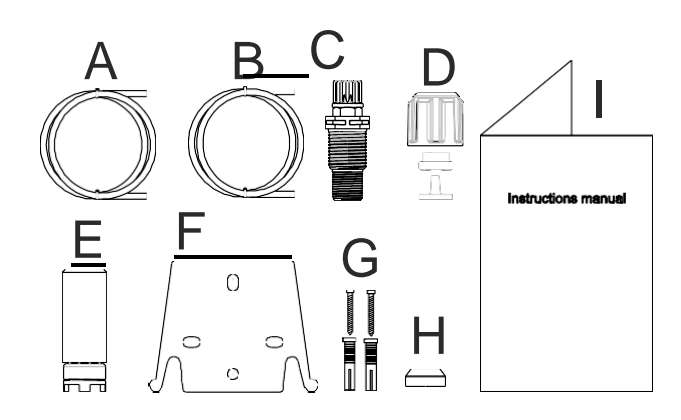

### SPECJALNE CHARAKTERYSTYKI HYDRAULICZNE ZNAJDUJĄ SIĘ NA NAKLEJCE NA POMPIE

Pompa dozująca składa się z sekcji sterującej zawierającej elektronikę i magnes oraz sekcji hydraulicznej, która jest zawsze w kontakcie z dozowaną cieczą.

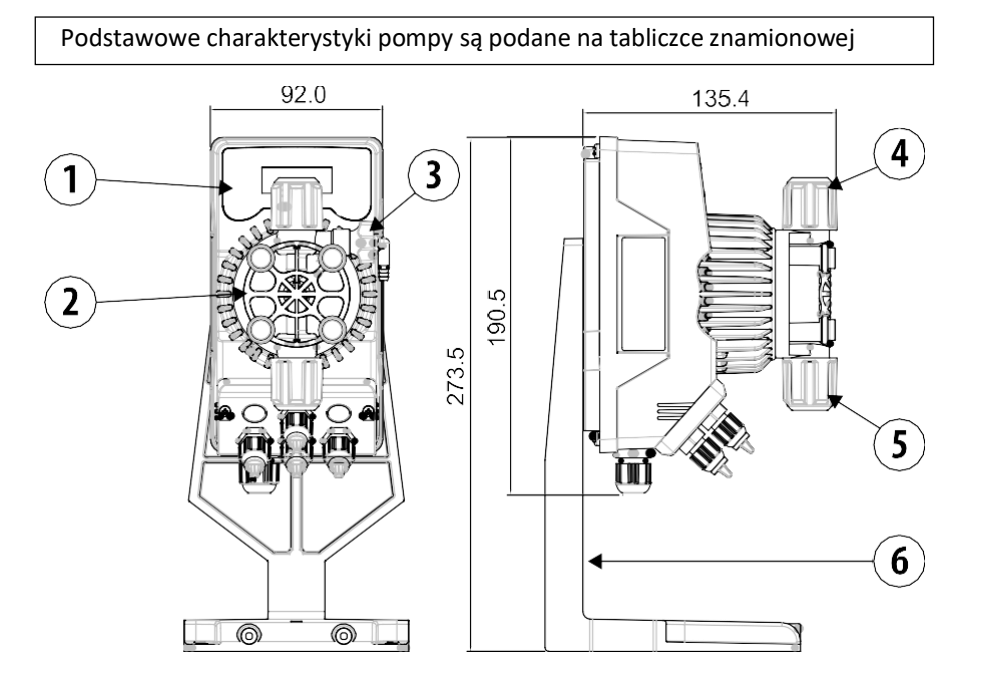

- 1 Panel sterowania
- 2 Głowica dozująca
- 3 Zawór zalewowy pompy
- 4 Zawór węża dozującego
- 5 Złącze ssące
- 6 Wspornik płyty bazowej (opcjonalnie)

Zaleca się sprawdzenie kompatybilności chemicznej dozowanego produktu i materiałów, z którymi będzie on miał kontakt.

MATERIAŁY UŻYTE DO PRODUKCJI GŁOWICY POMPY

- Obudowa: PVDF-T
- Zawór: PVDF-T
- Kulki: Ceramika
- Membrana: PTFE

### **CHARAKTERYSTYKI TECHNICZNE**

Waga: •

.

1,5 kg

- Źródło zasilania: • Zużycie energii:
- 100 ÷ 240 V AC (50-60 Hz) 24 V AC/DC
- 19W przy 100 ÷ 240V AC 12W przy 24V AC/DC
- Bezpiecznik:
- Klasa ochronności:

### 2A (100 ÷ 240V AC) / 3.15 (24V); 250V; T 5x20 IP65

### PRZED PRZYSTAPIENIEM DO MONTAŻU LUB KONSERWACJI POMPY NALEŻY UWAŻNIE PRZECZYTAĆ PONIŻSZE UWAGI.

UWAGA: ZAWSZE WYŁĄCZAJ ZASILANIE PRZED MONTAŻEM LUB KONSERWACJĄ POMPY. UWAGA: W CELU ZAPEWNIENIA PRAWIDŁOWEGO DZIAŁANIA POMPY ZALECAMY JEJ INSTALACJĘ W POZYCJI PIONOWEJ.

UWAGA: PRODUKT JEST PRZEZNACZONY DO PROFESJONALNEGO UŻYTKU WYŁACZNIE PRZEZ WYKWALIFIKOWANY PERSONEL.

UWAGA: KONSERWACJA POMPY MUSI BYĆ PRZEPROWADZANA PRZEZ WYKWALIFIKOWANY PERSONEL.

- H2SO4 KWAS SIARKOWY. Przed dozowaniem substancji chemicznych, które mogą reagować z wodą, konieczne jest wysuszenie wszystkich wewnętrznych części hydraulicznych.
- Temperatura otoczenia nie powinna przekraczać 40 °C. Wilgotność względna powinna wynosić poniżej 90%. Klasa ochronności pompy - IP65. Nie instaluj pompy w miejscach narażonych na bezpośrednie działanie promieni słonecznych.
- Aby uniknać nadmiernych wibracji, należy solidnie zamocować pompe.
- Napiecie zasilania systemu i ciśnienie robocze muszą odpowiadać wartościom podanym na naklejce pompy.

### POŁACZENIA PRZEWODOWE

|   | Wejście A       Źródło zasilania       100 ÷ 240 ∨                                                                                                    | Pompa musi być podłączona do źródła<br>zasilania zgodnie z instrukcjami podanymi na<br>naklejce. Nieprzestrzeganie podanych<br>limitów może spowodować uszkodzenie<br>pompy.         |  |  |
|---|----------------------------------------------------------------------------------------------------|----------------------------------------------------------------------------------------------------|--|--|
|   | Pompy te zostały zaprojektowane w taki sposób,<br>aby absorbować niewielkie przepięcia. Jednak w<br>celu uniknięcia uszkodzenia pompy, zaleca się, aby<br>nie podłączać jej do tego samego źródła zasilania,<br>co urządzenia elektryczne generujące wysokie<br>napięcie. |                                                                                                    |  |  |
| A |                                                                                                    | Podłączenie do trójfazowej sieci 380 V<br>ZAWSZE POWINNO być wykonane tylko<br>między fazą a przewodem neutralnym. Nie<br>powinno być żadnych połączeń między fazą<br>a uziemieniem. |  |  |

### POŁĄCZENIA HYDRAULICZNE

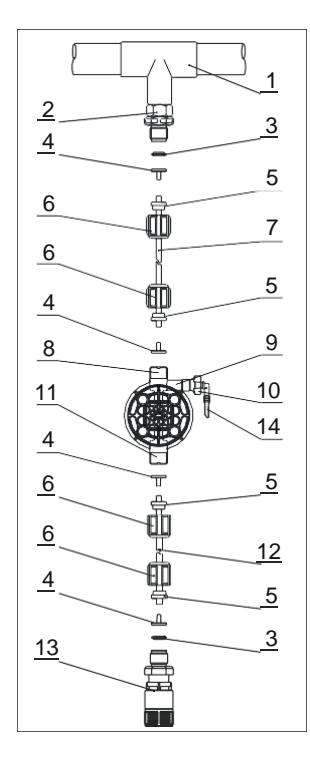

- 1. Mufa przejściowa do podłączenia wtryskiwacza
- 2. Złącze
- 3. Uszczelka
- 4. Uchwyt podkładki
- 5. Zacisk rury
- 6. Nakrętka pierścieniowa
- 7. Przewód ciśnieniowy (sztywny)
- 8. Zawór węża dozującego
- 9. Obudowa pompy
- 10. Zawór spustowy
- 11. Zawór węża zasysającego
- 12. Wąż ssący (miękki)
- 13. Filtr ssący
- 14. Przyłącze zaworu spustowego

#### Szablon do wiercenia otworów pod uchwyt ścienny

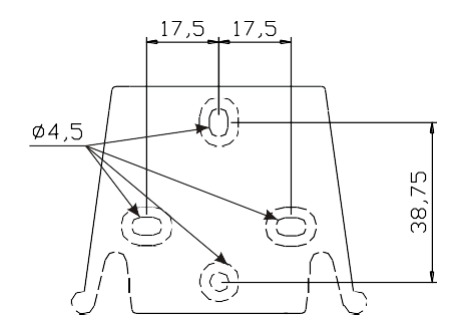

### Po około 800 godzinach eksploatacji dokręć śruby korpusu pompy momentem dokręcania wynoszącym 3 Nm.

Podczas wykonywania połączeń hydraulicznych należy przestrzegać następujących instrukcji:

- FILTR SSACY należy zainstalować na odległości około 5-10 cm od dna w celu uniknięcia jego zatkania;
- Montaż pompy poniżej poziomu cieczy jest zalecany w przypadku pomp o bardzo niskim natężeniu przepływu.
   Szczególnie w przypadku dozowania produktów z tendencją do tworzenia gazów (np. podchloryn sodu, hydrazyna, nadtlenek wodoru...);
- Jeśli konieczne jest użycie dłuższych rur, zawsze powinny mieć takie same rozmiary jak te, które są dostarczane w zestawie z pompą. Jeśli RURA DOZUJĄCA jest narażona na działanie bezpośrednich promieni słonecznych, zaleca się użycie czarnej rury, odpornej na promieniowanie UV;
- Zaleca się umieszczenie PUNKTU WTRYSKU powyżej pompy lub zbiornika;
- ZAWÓR WTRYSKU dostarczany z pompą zawsze powinien być instalowany na końcu linii dozowania przepływu.

### URUCHOMIENIE POMPY

Po sprawdzeniu wszystkich powyższych punktów można uruchomić pompę.

### Napełnianie

- Uruchom pompę
- Otwórz zawór wlewu, pokrętło w kierunku przeciwnym do ruchu wskazówek zegara, i poczekaj, aż płyn zacznie wyciekać z podłączonego węża.
- Po upewnieniu się, że pompa jest w pełni napełniona, można zamknąć zawór, a pompa rozpocznie dozowanie.

### MOŻLIWE PROBLEMY I SPOSOBY ICH USUWANIA

| PROBLEM                                       | POWÓD                                     | ROZWIĄZANIE                                                                                                    |  |
|-----------------------------------------------|-------------------------------------------|----------------------------------------------------------------------------------------------------|--|
| Pompa działa, ale nie ma dozowania odczynnika | Zawory są zatkane                         | Wyczyść zawory lub wymień je, jeśli nie<br>można usunąć osadów                                                                                                    |  |
|                                               | Duża wysokość linii<br>zasysania          | Zmień położenie pompy względem zbiornika<br>odczynnika, aby zmniejszyć wysokość ssania                                                                                |  |
|                                               | Wysoka lepkość dozowanego<br>odczynnika   | Zmniejszyć wysokość ssania lub wymienić pompę na<br>taką o większej wydajności                                                                                        |  |
| Niska dawka odczynnika                        | Wycieki z zaworów                         | Sprawdź, czy nakrętki są dokręcone                                                                                                    |  |
|                                               | Wysoka lepkość dozowanego<br>odczynnika   | Zmniejszyć wysokość ssania lub wymienić pompę na<br>taką o większej wydajności                                                                                        |  |
|                                               | Częściowo zatkane zawory                  | Wyczyść zawory lub wymień je, jeśli nie<br>można usunąć osadów                                                                                                    |  |
| Nieregularne dawki odczynnika                 | Przezroczysta rura PVC do<br>zasilania    | Używaj nieprzezroczystych rurek polietylenowych                                                                                                    |  |
| Uszkodzona membrana                           | Nadmierne<br>ciśnienie wsteczne           | Sprawdź ciśnienie w systemie. Sprawdź, czy nie ma<br>blokad w złączce wtryskowej i rurze przewodu<br>odprowadzającego między złączką wtryskową a<br>zaworem tłocznym. |  |
|                                               | Praca bez płynu                           | Sprawdź, czy filtr dolny jest obecny i działa prawidłowo                                                                                                    |  |
|                                               | Membrana nie jest ustawiona<br>prawidłowo | Sprawdź, czy membrana jest prawidłowo ustawiona                                                                                                    |  |
| Pompa nie działa                              | Niewłaściwe<br>parametry<br>zasilania     | Sprawdź, czy istniejące zasilanie i parametry elektryczne<br>pompy są zgodne                                                                                          |  |

|                                                                                                    | Panel sterowania – KOMPACT DPT                                                                                                    |                                                                        |
|----------------------------------------------------------------------------------------------------|----------------------------------------------------------------------------------------------------|------------------------------------------------------------------------|
|                                                                                                    | alarm                                                                                                    | isc<br>Iter<br>tart<br>top                                             |
| enter<br>start<br>stop + ESC                                                                                                    | Wejście do menu programowania (naciśnij i przytrzymaj prz                                                                                                    | zez co najmniej 3 sekundy.)                                            |
| enter<br>start<br>stop                                                                                                    | Do uruchomienia i zatrzymania pompy.<br>Do wyłączenia powiadamiania na wyświetlaczu o aktywnyr<br>funkcja alarmu), alarmy przepływu i pamięci.<br>W trybie programowania przycisk ten pełni funkcję "enter" o<br>zatwierdzania zmian w różnych punktach menu. | n alarmie z czujnika poziomu (tylko<br>do potwierdzania wprowadzania i |
| ESC                                                                                                    | Do wyjścia z sekcji menu. Użytkownik zostanie poproszony<br>Długie naciśnięcie powoduje wyświetlenie menu kalibracji c<br>csc + do zmiany kontrastu.                                                                                                    | o zapisanie zmian przed wyjściem.<br>czujnika przepływu.               |
| Do przewijania punktów menu lub zmiany wartości parametrów w menu programowania.<br>W trybie wsadowym, trybie timera, symulowane uruchomienie zewnętrzne może rozpocząć<br>dozowanie. Długie naciśnięcie umożliwia wykonanie operacji napełniania. |                                                                                                    |                                                                        |
| Zielona dioda LED, migająca podczas dozowania.<br>Czerwona dioda LED, zapala się w sytuacjach awaryjnych.                                                                                                    |                                                                                                    |                                                                        |
|                                                                                                    | Połączenia elektryczne                                                                                                    |                                                                        |
|                                                                                                    |                                                                                                    | 1     Wejście czujnika przepływu       2                               |
|                                                                                                    |                                                                                                    | 3 Nieużywany                                                           |
|                                                                                                    |                                                                                                    | 4 - Wejście sygnału<br>częstotliwości (Nadajnik                        |

|           | 1  | Weiście czujnika przepływu                                                |
|-----------|----|---------------------------------------------------------------------------|
|           | 2  |                                                                           |
|           | 3  | Nieużywany                                                                |
|           | 4  | 4 - Wejście sygnału<br>częstotliwości (Nadajnik<br>5 impulsów wodomierza) |
|           | 5  |                                                                           |
|           | 6  | <ul> <li>Wejście uruchamiania<br/>zewnętrznego</li> </ul>                 |
|           | 7  | + Wejście 4-20 mA<br>Rezystancia                                          |
|           | 8  | _ wejściowa: 200 Ohm                                                      |
| 789101112 | 9  | <ul> <li>Zdalne sterowanie pompą<br/>(start/stop)</li> </ul>              |
|           | 10 | - Wejście sygnału pauzy                                                   |
|           | 11 | Wejście czujnika                                                          |
|           | 12 | poziomu                                                                   |
|           | S  | Przełącznik DIP do sterowania<br>częstotliwości wejściowego<br>sygnału    |

# Pozycja przełącznika DIP i połączenia dla trybu częstotliwości.

Schemat połączeń dla wejścia częstotliwości ze stykiem bezpotencjałowym

Pozycja przełącznika DIP = pozycja ON (WŁ.)

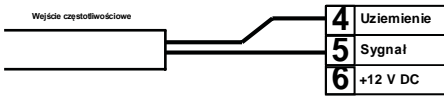

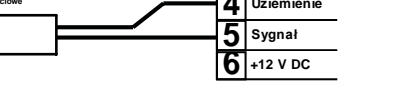

Schemat połączeń dla wejścia częstotliwości z czujnikiem Halla R13 10K Pozycja przełącznika DIP = DR1pozycja ON (WŁ.) B **4** Uziemienie C28 5 Sygnał **6** +12 V DC Ø 1 Ø 2 Ø 3 Ø 4 Ø 5 Ø 6

ON H

Schemat połączeń dla wejścia częstotliwości z sygnałem napięciowym

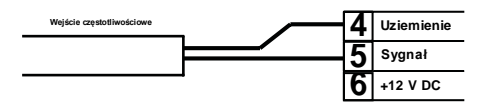

Pozycja przełącznika DIP = Pozycja 1

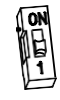

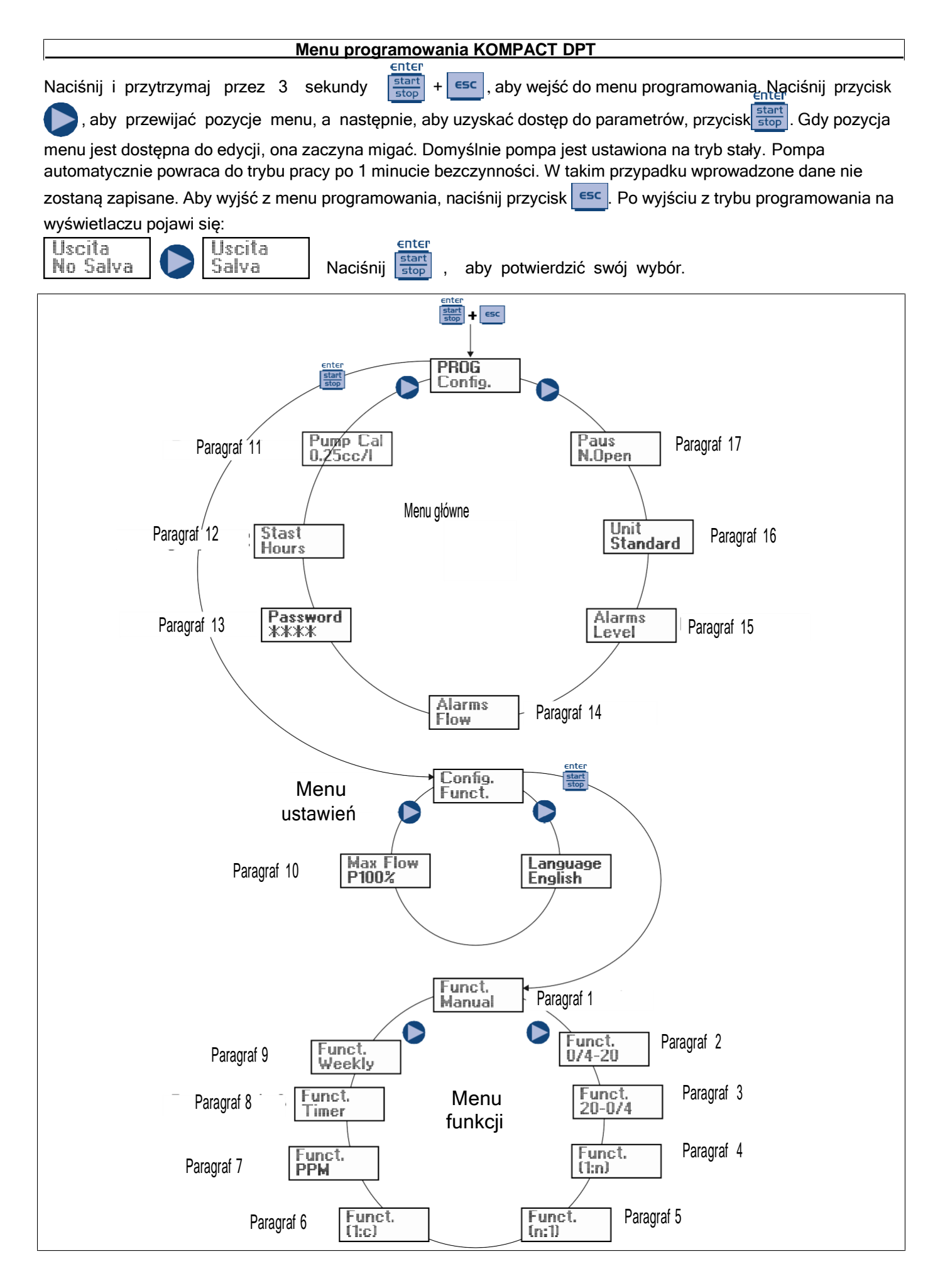

### Ustawianie języka

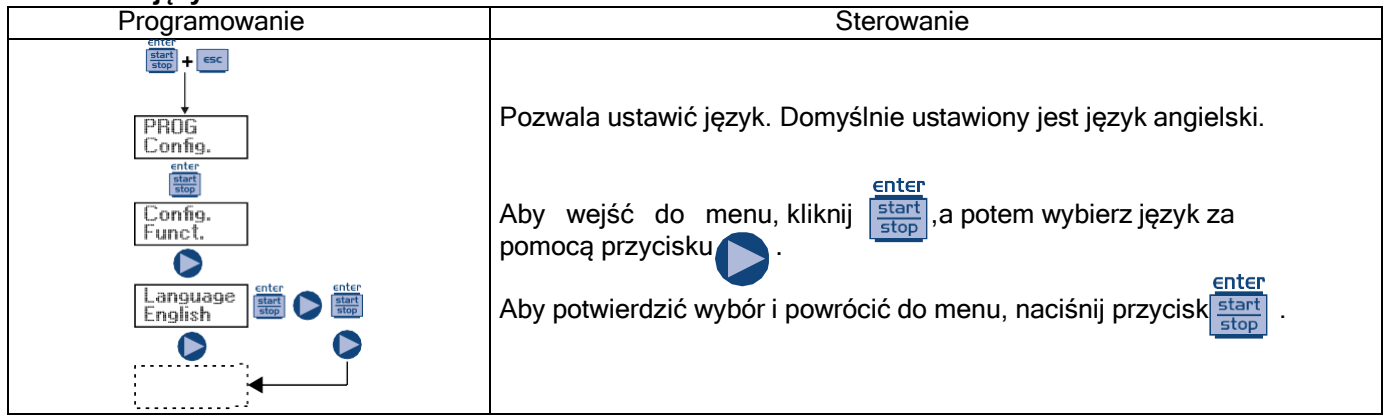

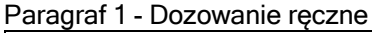

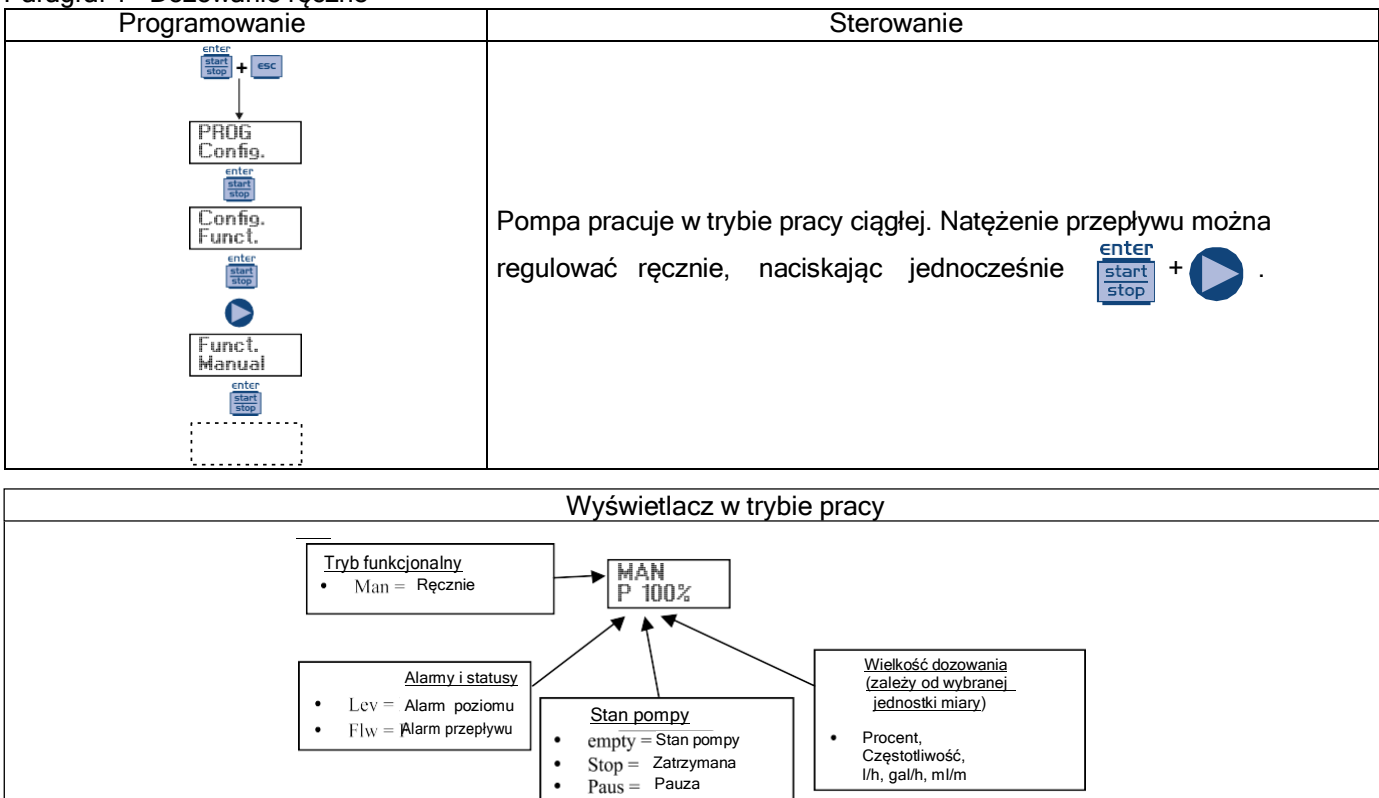

### Paragraf 2 - Proporcjonalne dozowanie do sygnału 0/4-20 mA.

•

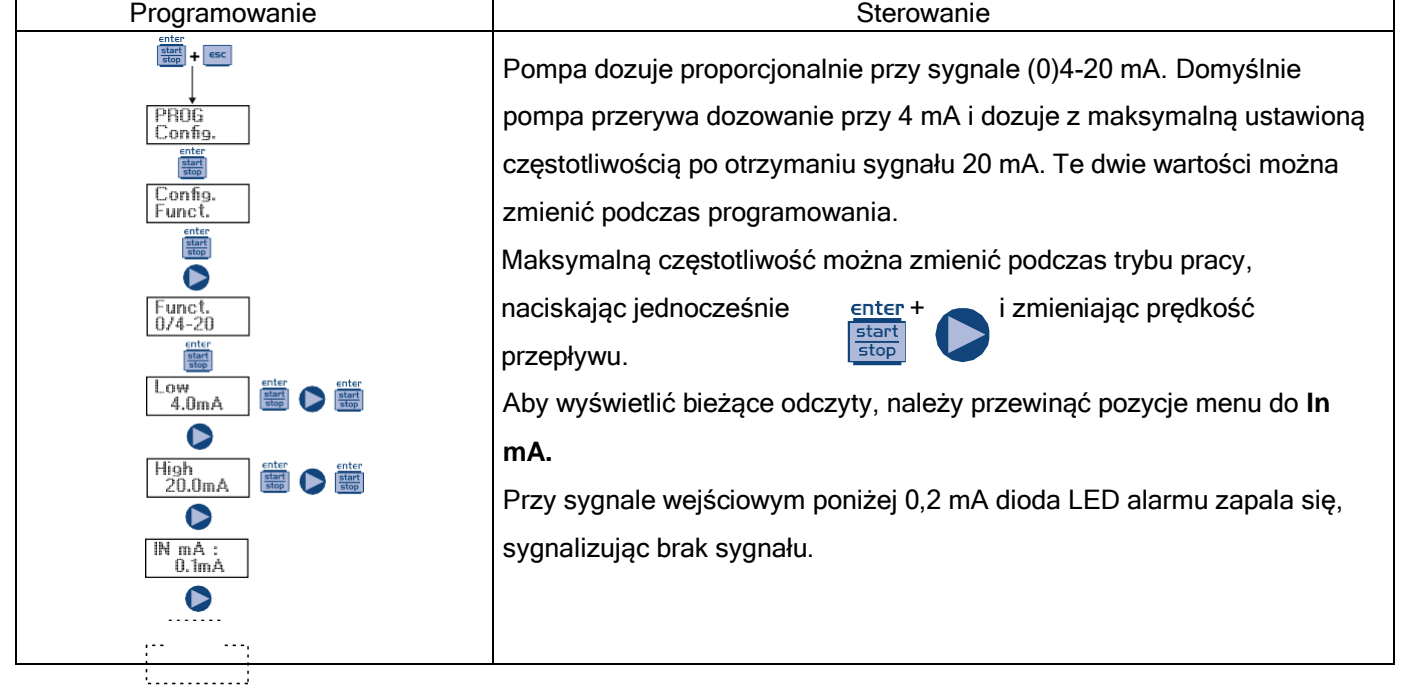

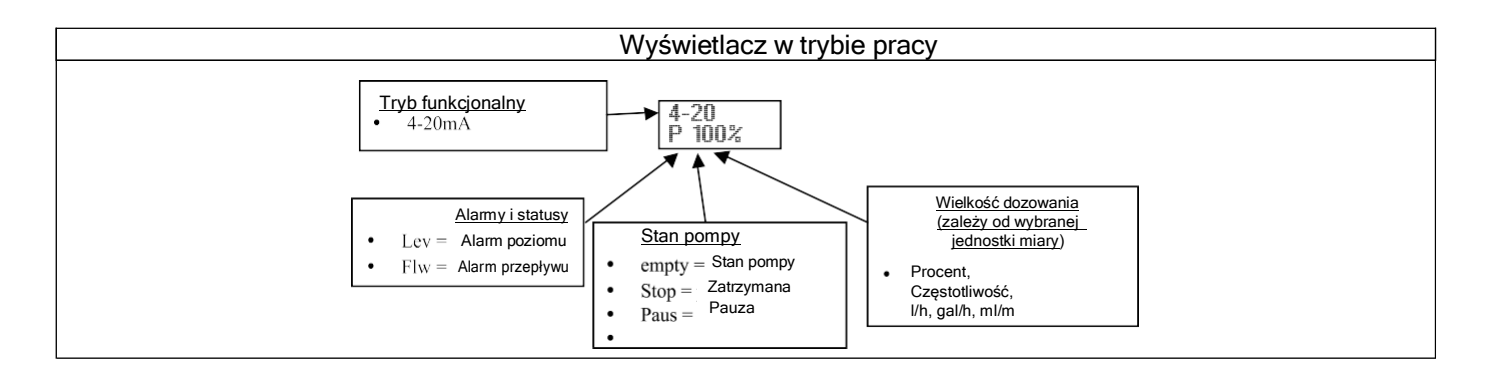

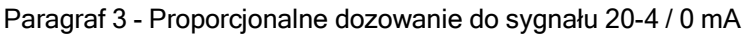

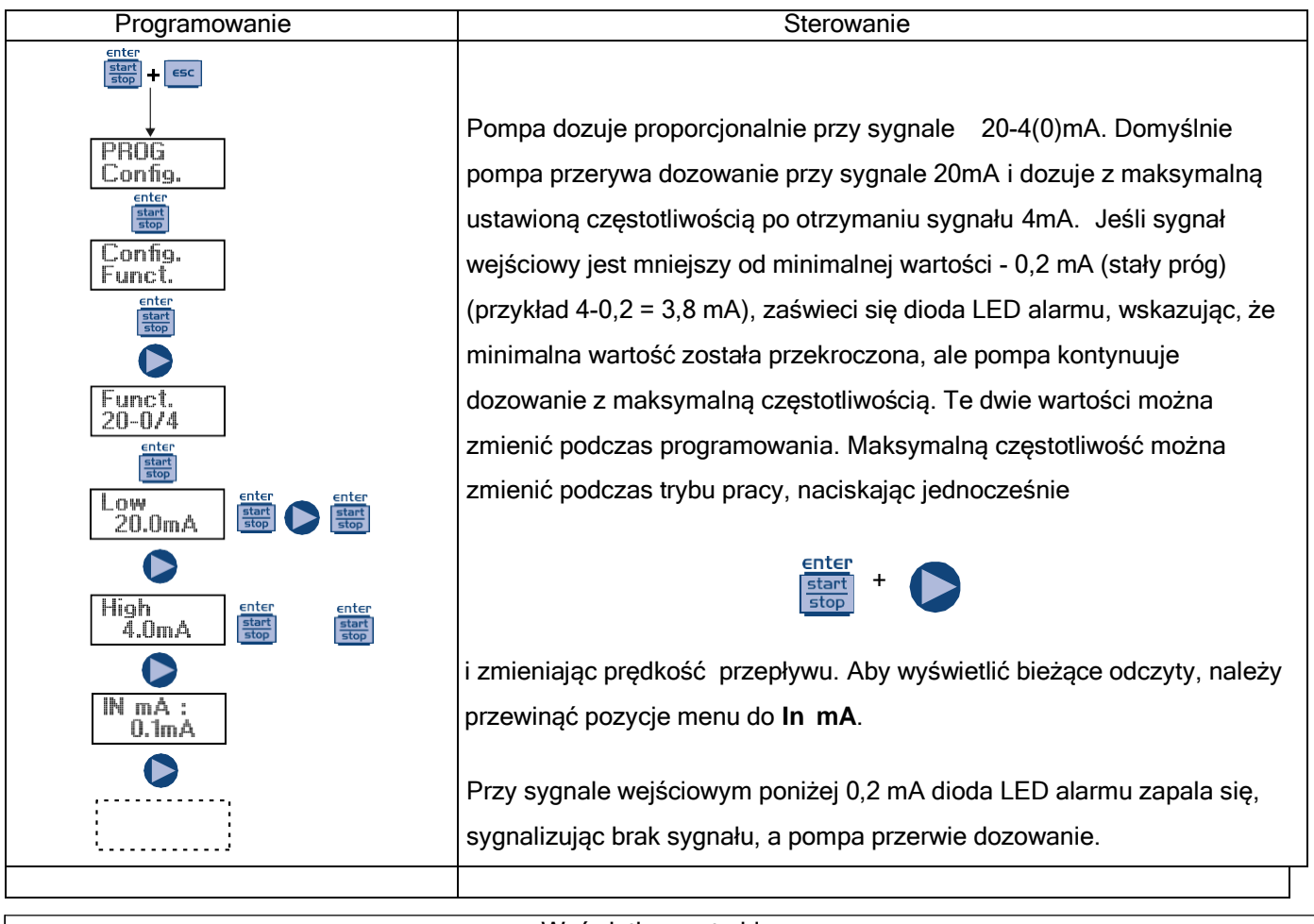

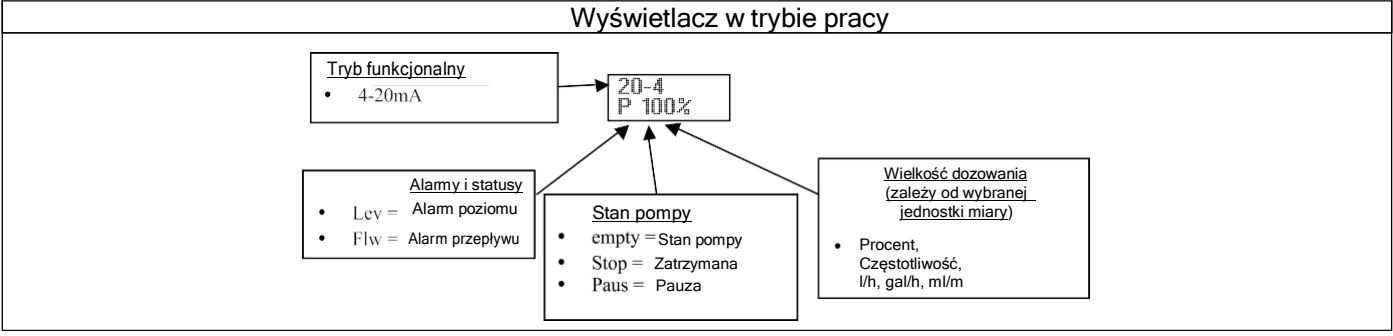

### Paragraf 4 - Proporcjonalnie do impulsów zewnętrznych (mnożenie)

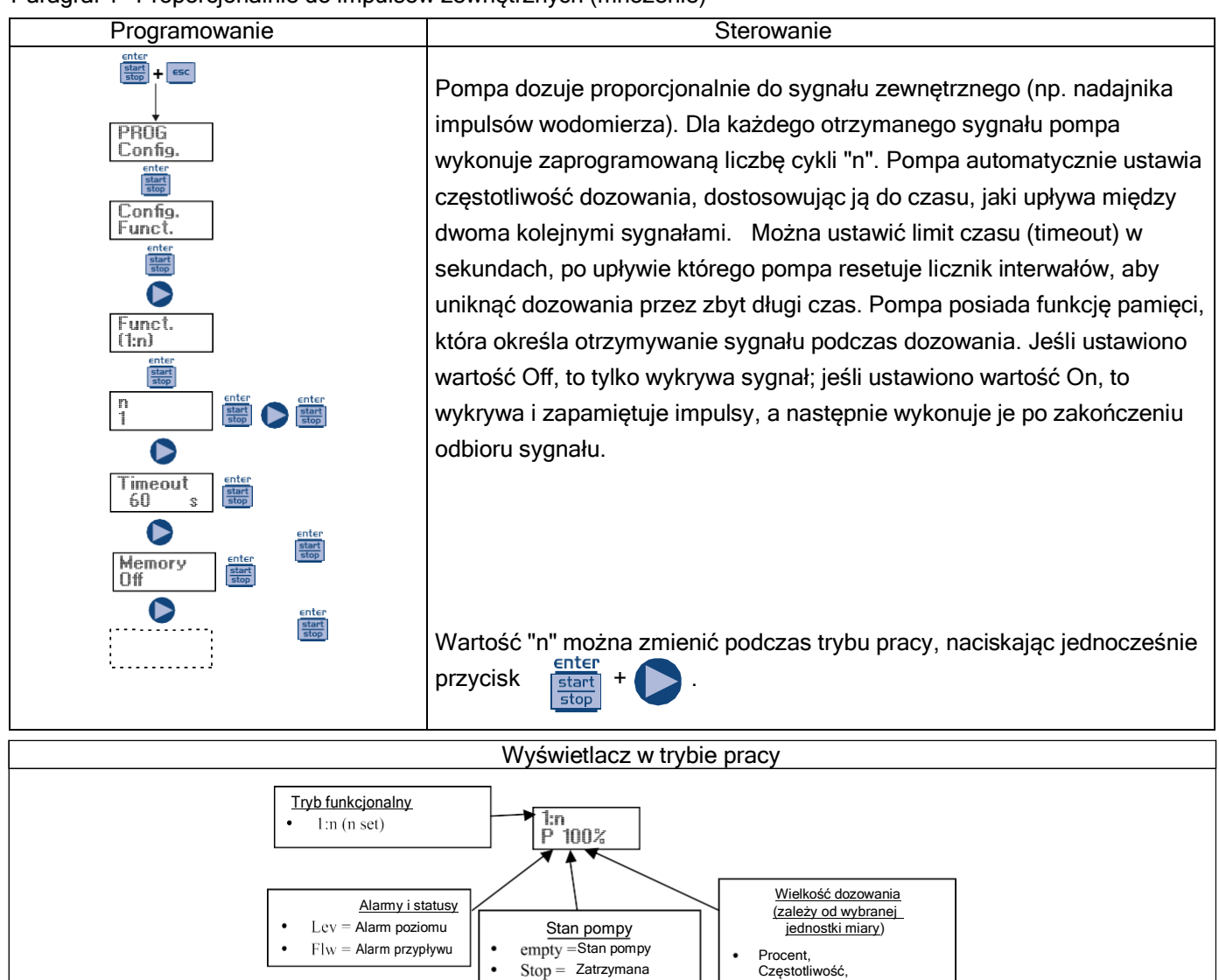

### Paragraf 5 - Proporcjonalnie do impulsów zewnętrznych (dzielenie)

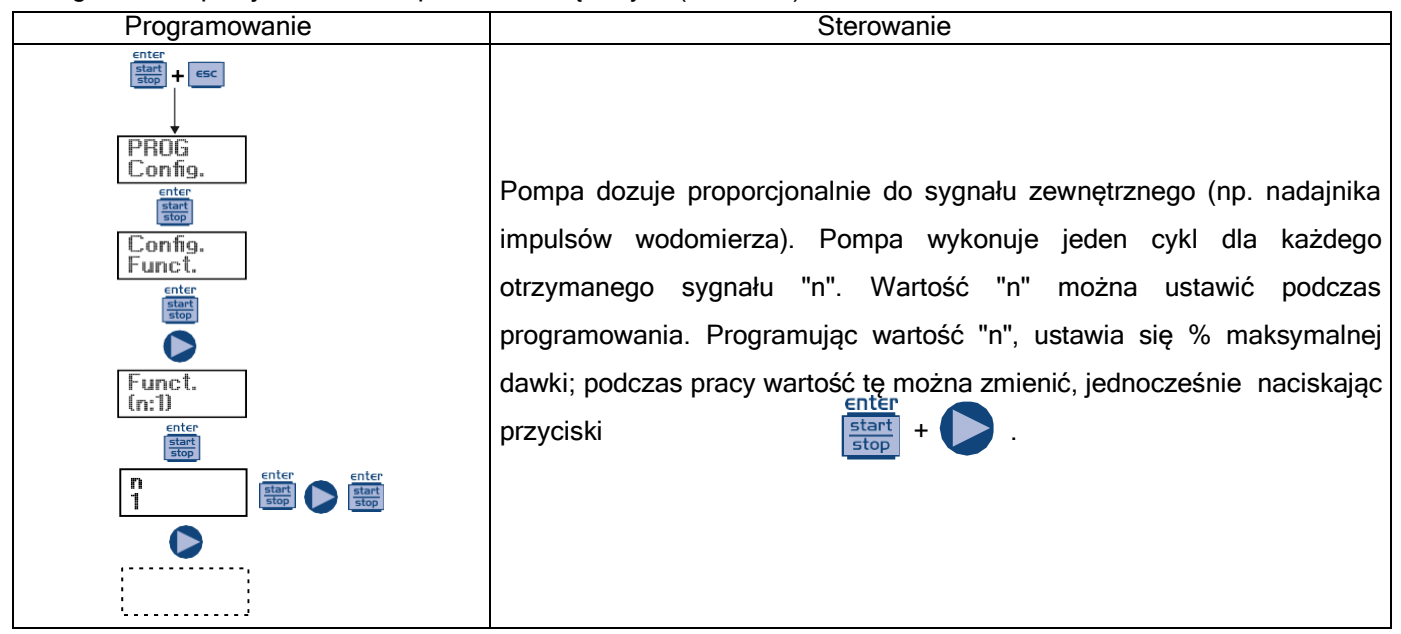

Paus = Pauza

l/h, gal/h, ml/m

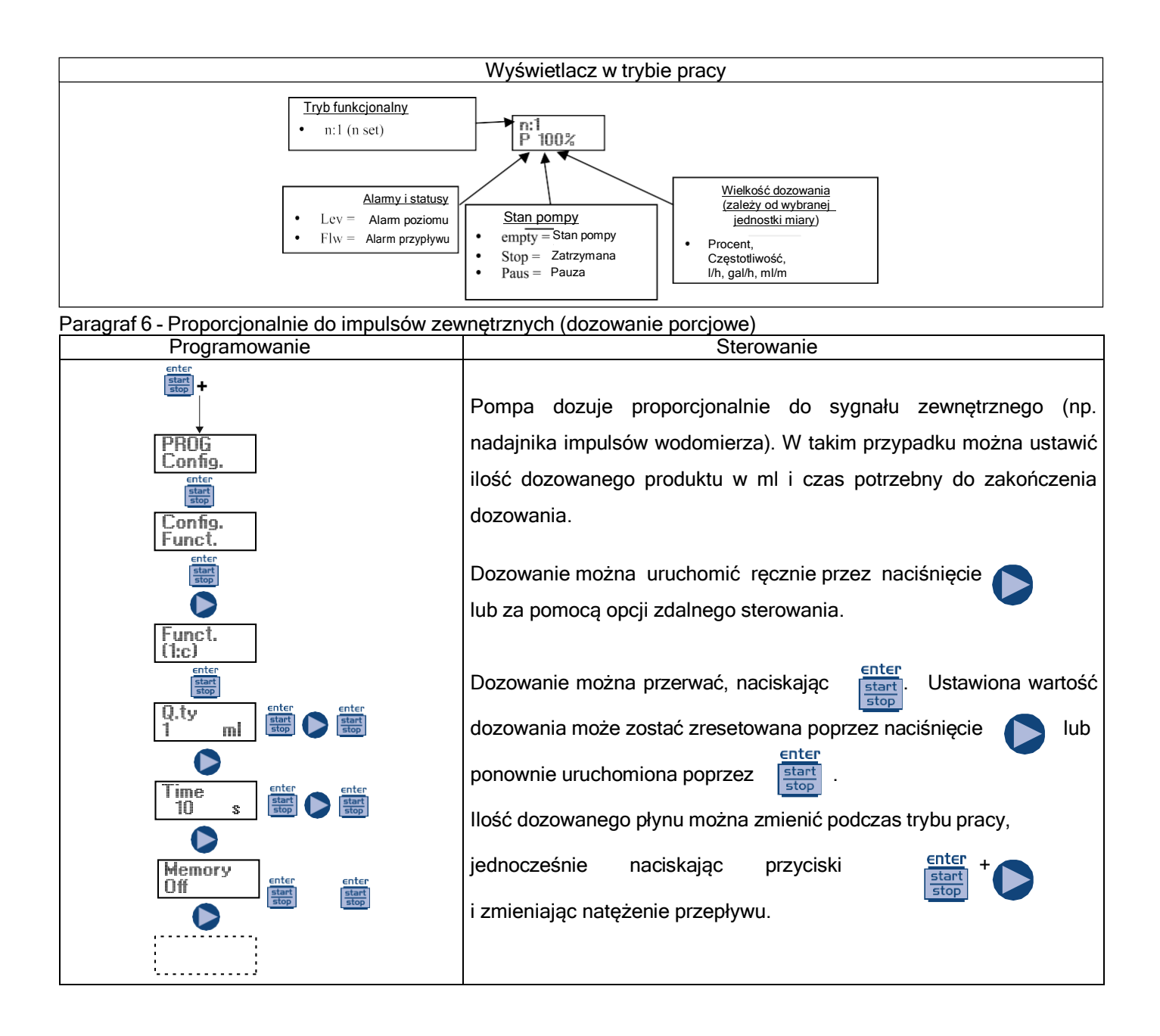

Paragraf 7 - Proporcjonalnie do impulsów zewnętrznych (dozowanie ppm)

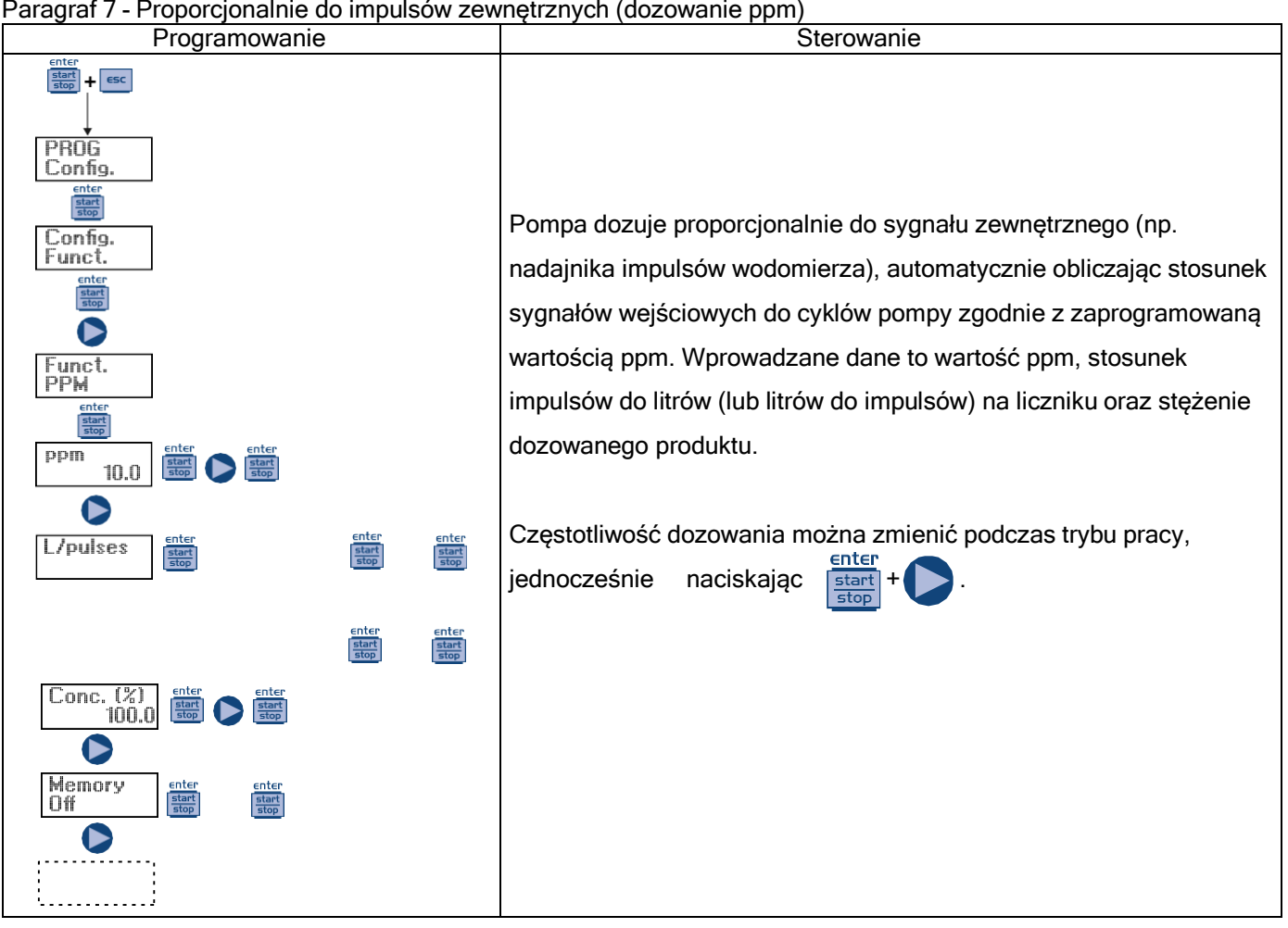

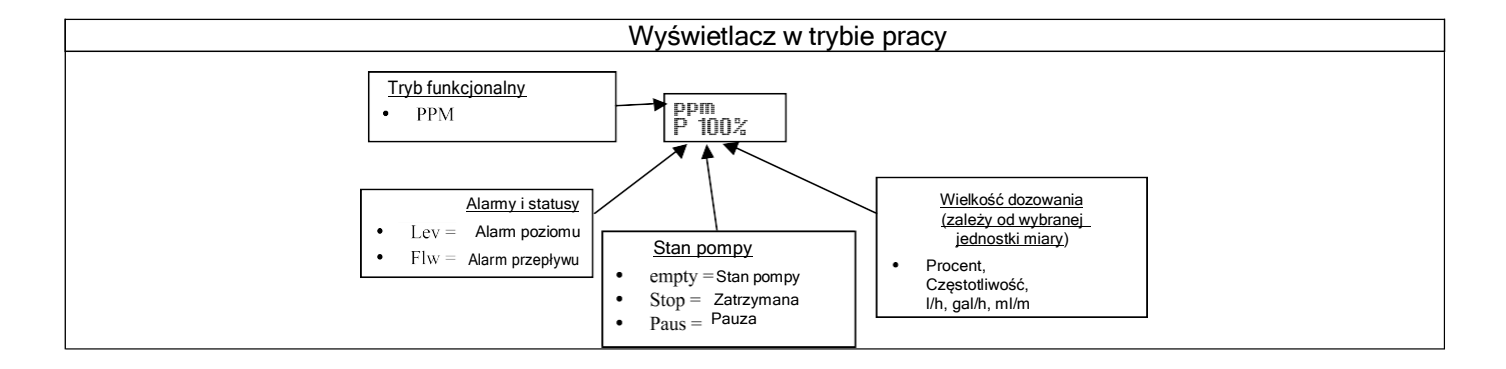

|--|

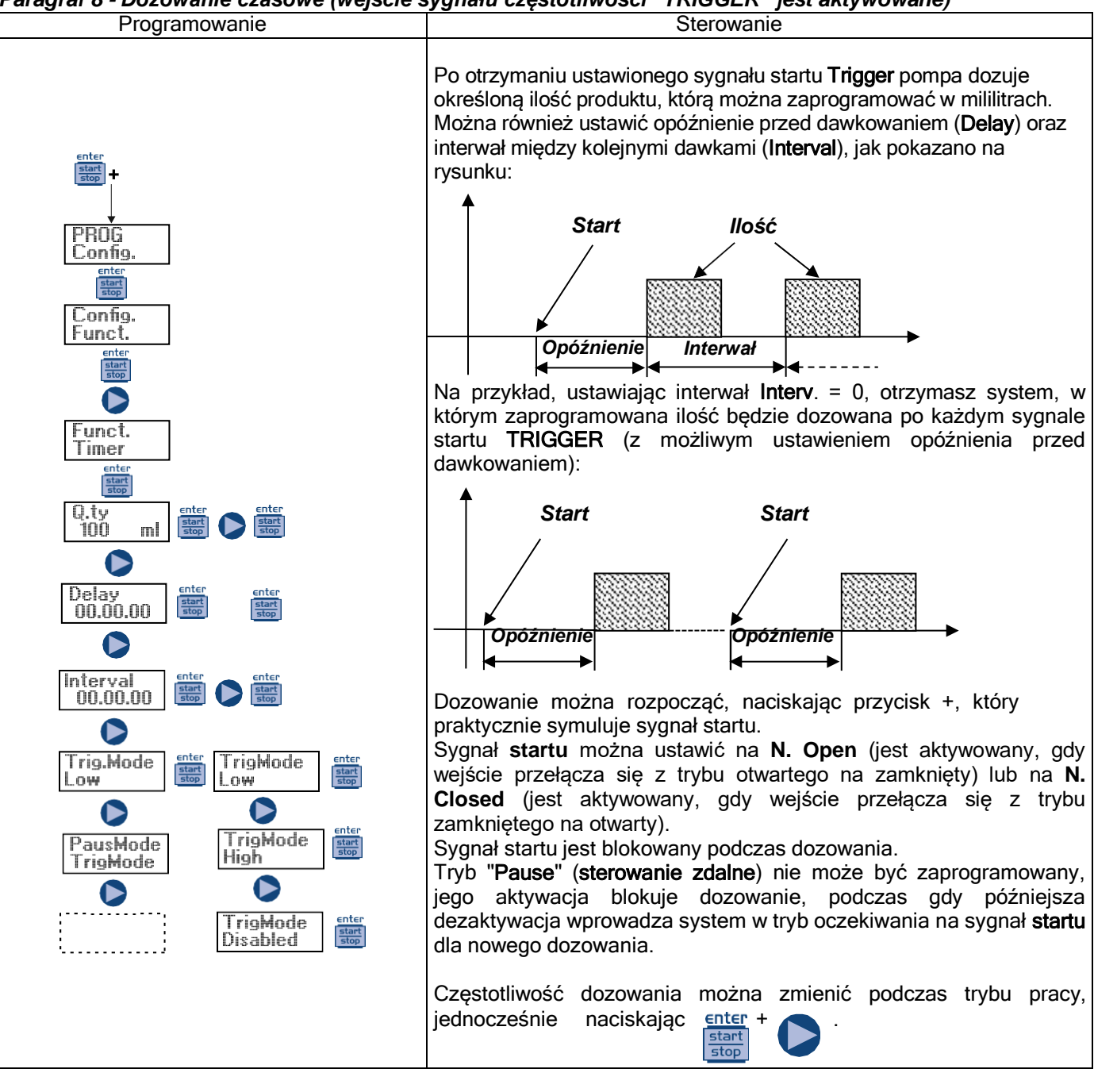

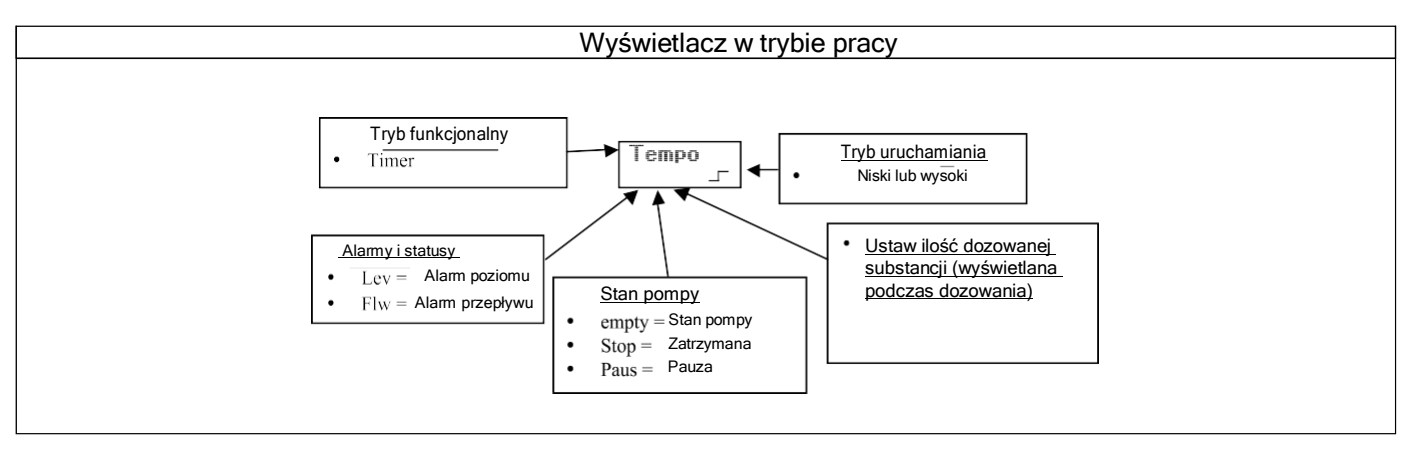

### Paragraf 8 - Dozowanie czasowe (wejście sygnału częstotliwości "TRIGGER" nie jest aktywowane)

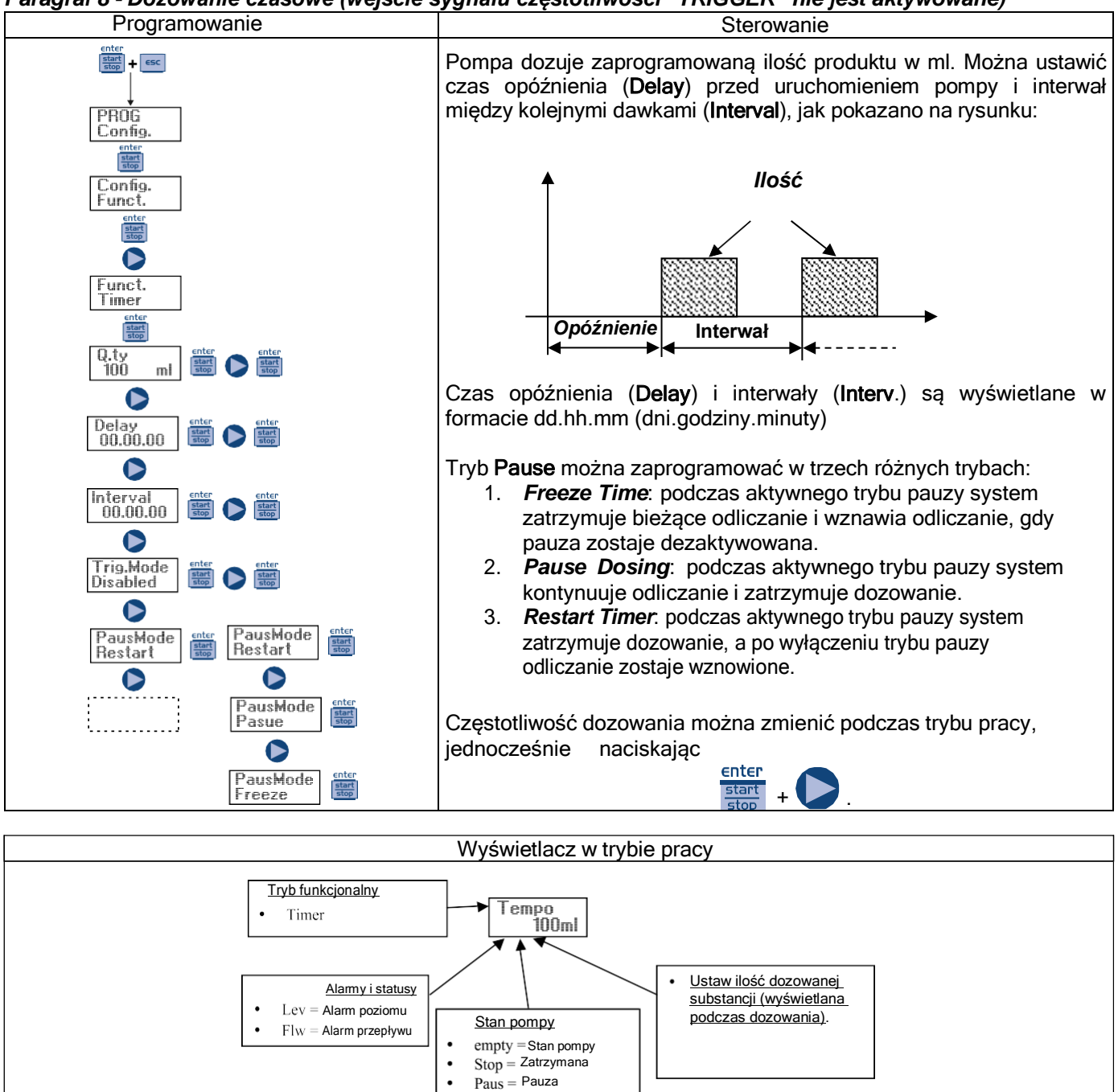

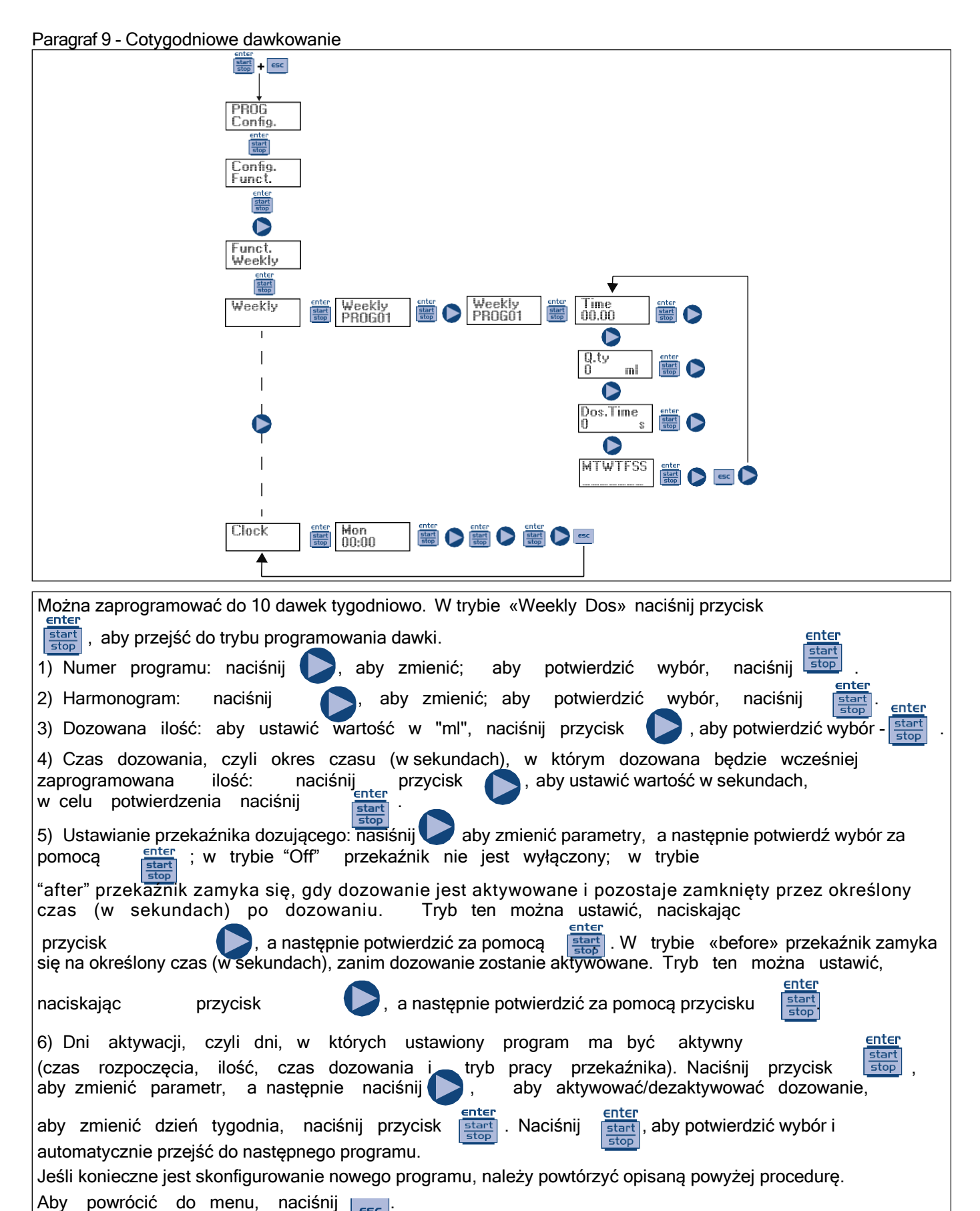

<u>enter</u> start stop . at

Następnym krokiem w menu głównym jest ustawienie zegara; naciśnij przycisk stop, aby zmienić opcje, a następnie naciśnij , aby wybrać wartość. Aby potwierdzić swój wybór, naciśnij przycisk stop Dzień, godzinę i minuty można ustawiać naprzemiennie.

Paragraf 10 - Ustawianie maksymalnego natężenia przepływu

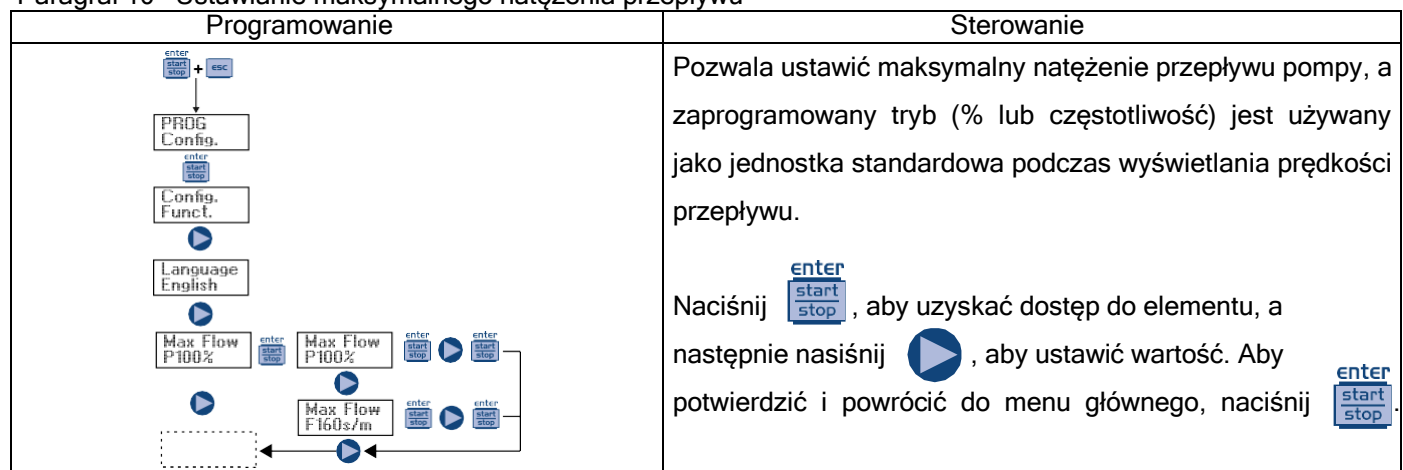

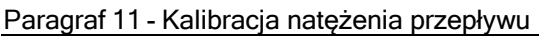

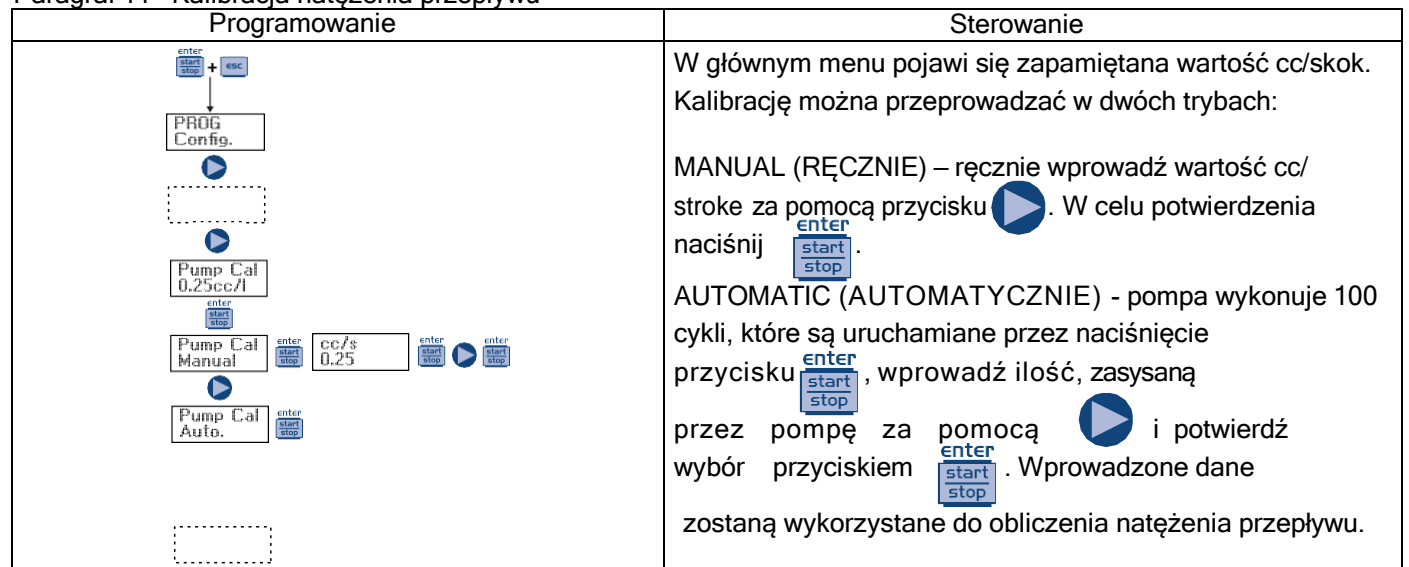

### Paragraf 12 - Dane statystyczne

### Paragraf 13 - Hasłó

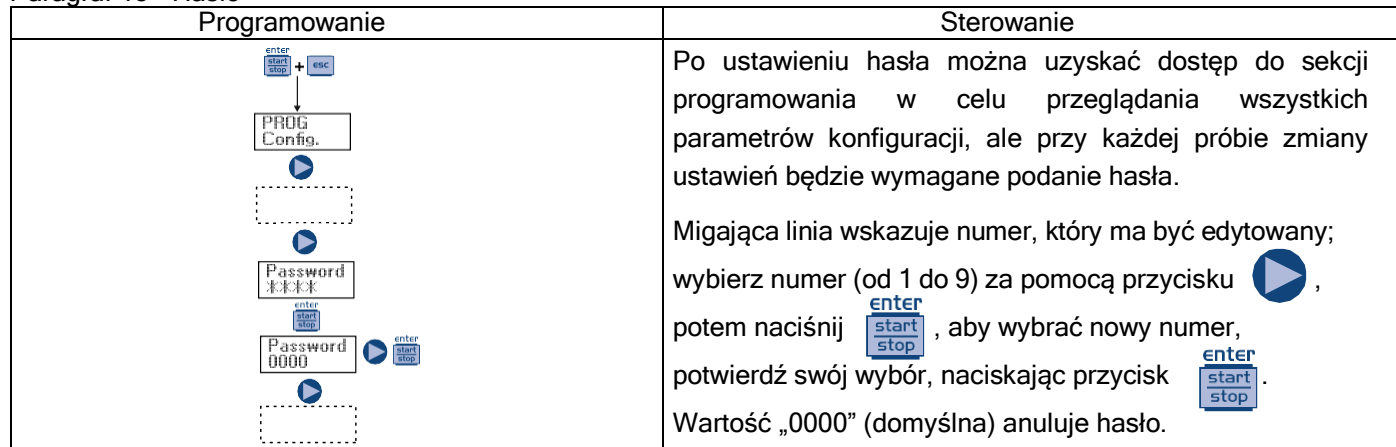

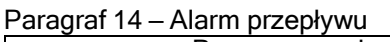

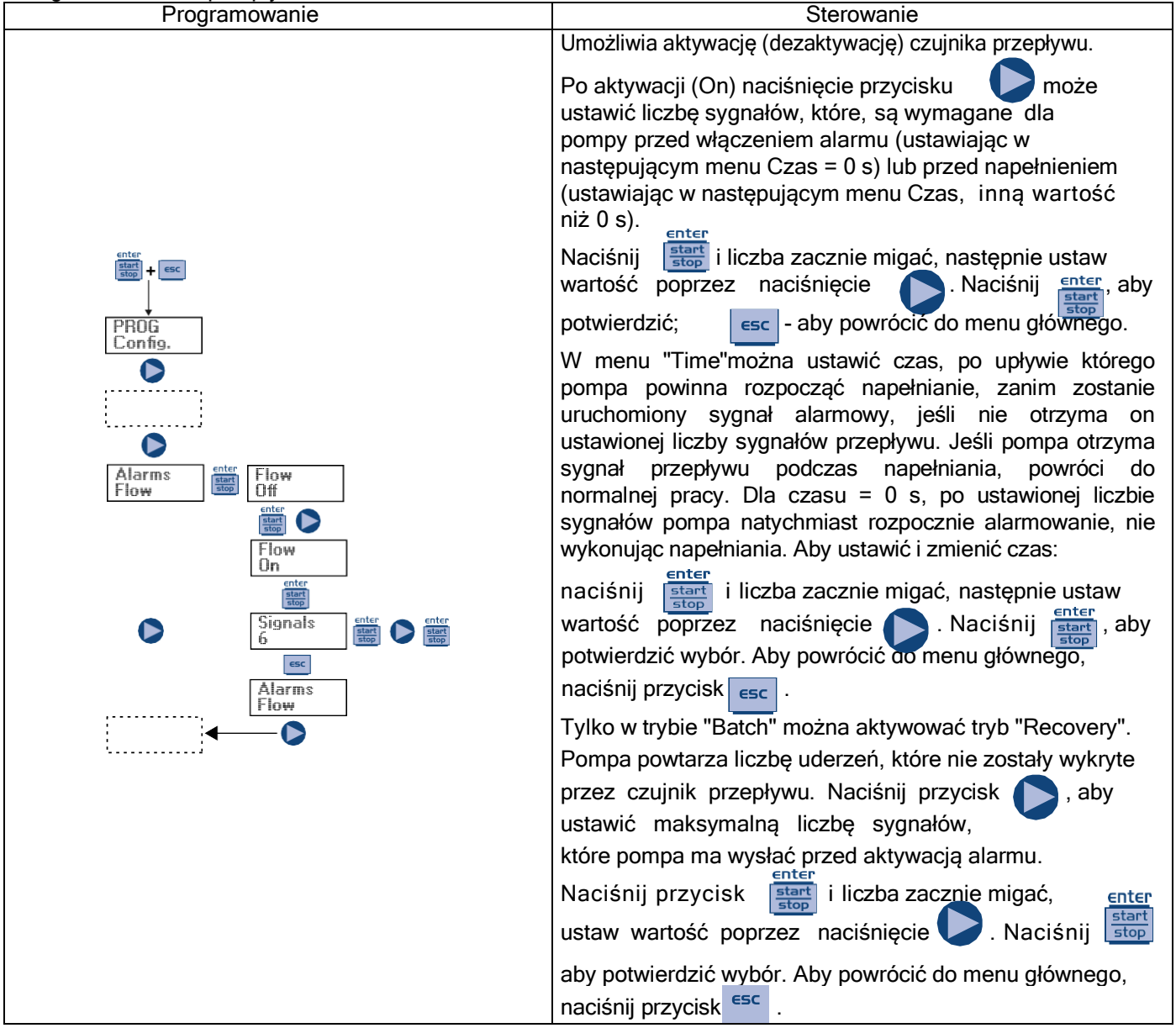

### Paragraf 15 - Alarm poziomu

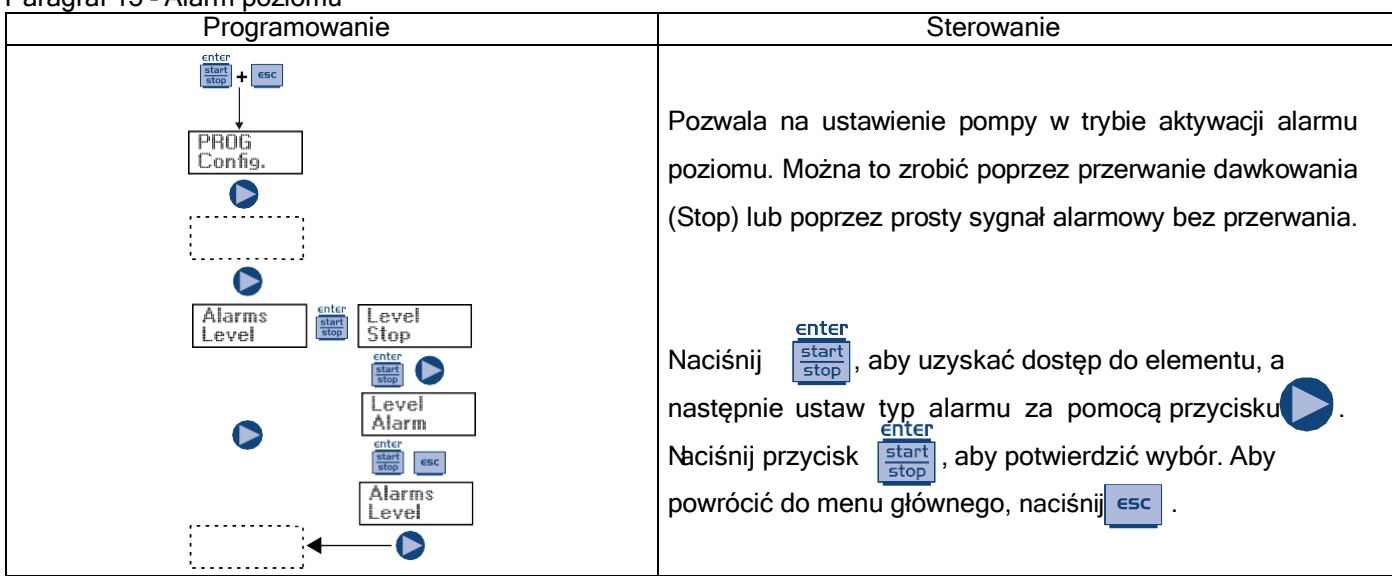

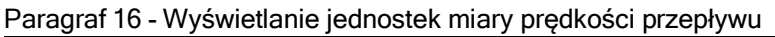

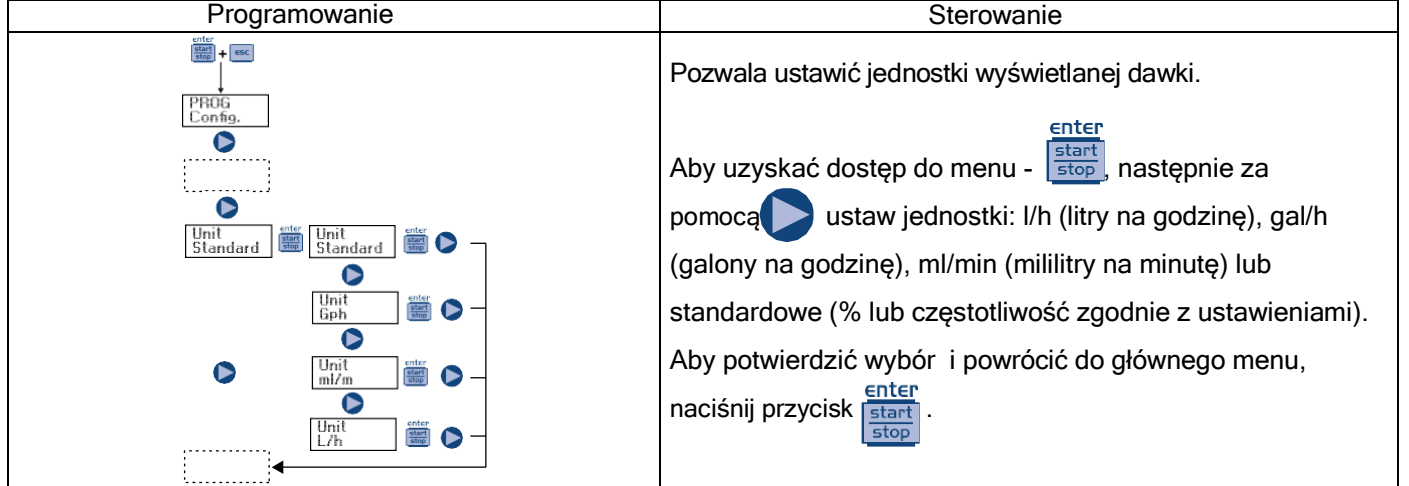

Paragraf 17 - Ustawienie pauzy

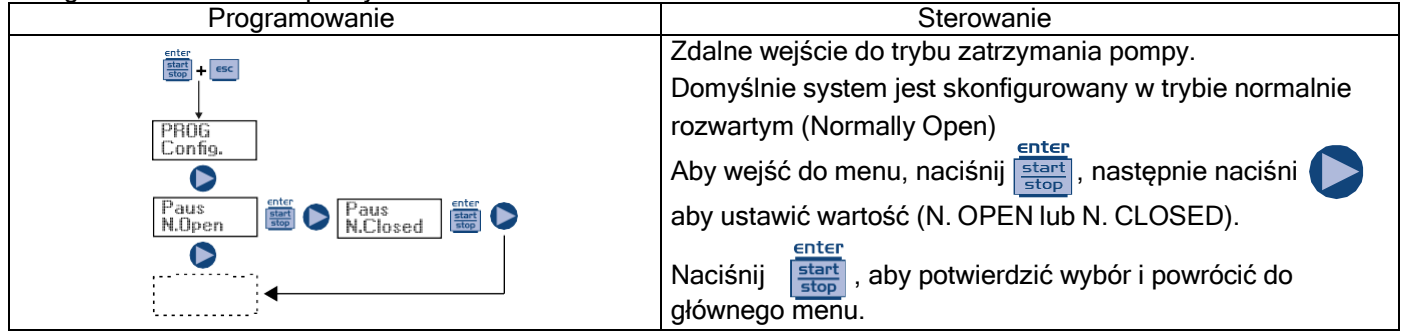

### Alarmy

| Ekran                                       | Powód                                                                                                    | Rozwiązanie                                                                           |
|---------------------------------------------|----------------------------------------------------------------------------------------------------|---------------------------------------------------------------------------------------|
| Miga dioda LED na ikonie "Lev"              | Alarm poziomu z przerwaniem pracy<br>pompy                                                                  | Przywróć poziom płynu                                                                 |
| Miga dioda LED na ikonach "Lev" i<br>"Stop" | Alarm poziomu bez przerywania pracy<br>pompy                                                                | Przywróć poziom płynu                                                                 |
| Miga ikona "Mem"                            | Pompa otrzymuje jeden lub więcej<br>impulsów podczas dozowania z<br>wyłączoną funkcją pamięci               | Naciśnij przycisk                                                                     |
| Miga ikona "Mem"                            | Pompa otrzymuje jeden lub więcej<br>impulsów podczas dozowania, z<br>włączoną funkcją pamięci               | Gdy pompa przestanie otrzymywać<br>impulsy zewnętrzne, powróci do<br>zapisanych cykli |
| Miga dioda LED na ikonie<br>"Flw"           | Aktywowano alarm przepływu, pompa<br>nie otrzymała zaprogramowanej liczby<br>sygnałów od czujnika przepływu | Naciśnij przycisk                                                                     |
| Błąd parametrów                             | Wewnętrzny błąd komunikacji<br>CPU                                                                          | Aby przywrócić ustawienia<br>domyślne, naciśnij start<br>stop                         |

# INSTALLATION MANUAL AND COMMISSIONING GUIDE FOR THE KOMPACT SERIES DOSING PUMPS

### PACK CONTENTS:

- A. Opaque tube for connecting the output from the pump to the point of injection
- **B.** Transparent tube for connecting the bleeder valve for manual priming
- C. Injection fitting
- D. Tube connection kit
- E. Foot filter
- F. Wall fixing bracket
- G. Anchor bolts for fixing the wall bracket
- **H.** Pump body screws protection caps
- I. Instruction Manual

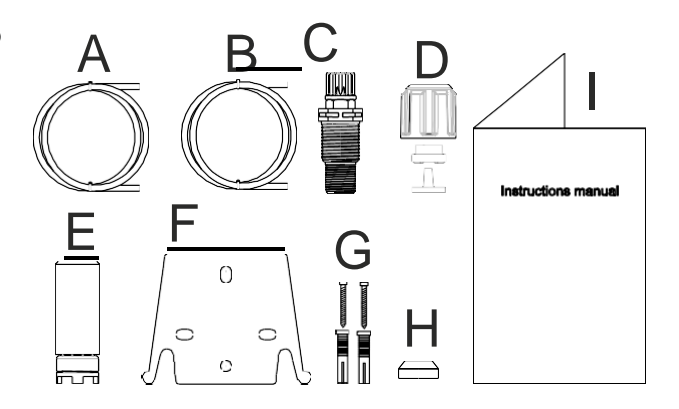

# J FOR SPECIFIC HYDRAULIC FEATURES SEE THE LABEL ON THE PUMP

The dosing pump consists of a control section containing the electronics and the magnet, and a hydraulic section, which is always in contact with the liquid to be dosed.

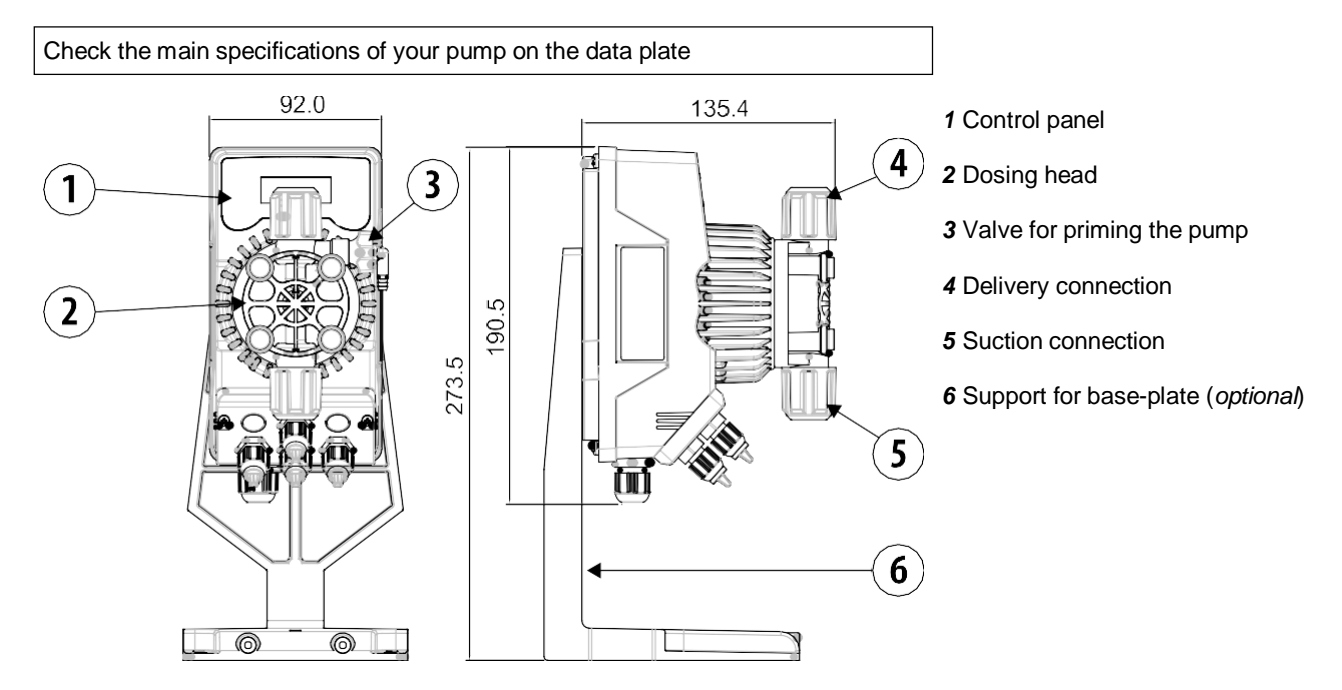

It is advisable to check the chemical compatibility between the product to be dosed and the materials with which it will come into contact.

### MATERIALS USED TO MAKE THE HEAD OF THE PUMP

- Casing: PVDF-T
- Valve: PVDF-T
- Balls: Ceramic
- Membrane: PTFE

### TECHNICAL SPECIFICATIONS

- Weight:
- **Power supply:** 100 ÷ 240 Vac (50-60 Hz) 24Vac/dc

1,5 Kg

- Power consumption: 19W @ 100 ÷ 240 Vac 12W @ 24 Vac/dc
- Fuse: 2A (100 ÷ 240 Vac) / 3,15 (24V); 250V; T

5x20

•

Protection class: IP65

### READ CAREFULLY THE FOLLOWING WARNINGS BEFORE PROCEEDING TO INSTALL OR CARRY OUT MAINTENANCE ON THE PUMP.

WARNING: ALWAYS DISCONNECT THE POWER SUPPLY BEFORE PROCEEDING TO INSTALL OR CARRY OUT MAINTENANCE ON THE PUMP.

WARNING: WE RECOMMEND INSTALLING THE PUMP IN A VERTICAL POSITION TO ENSURE PROPER OPERATION. WARNING: PRODUCT INTENDED FOR PROFESSIONAL USE ONLY, BY QUALIFIED PERSONNEL. WARNING: THE MAINTENANCE OF THE PUMP MUST BE CARRIED OUT BY QUALIFIED AND AUTHORIZED PERSONNEL.

- H<sub>2</sub>SO<sub>4</sub> SULPHURIC ACID Before dosing chemicals that could react with water it is necessary to dry all the internal hydraulic parts.
- The ambient temperature must not exceed 40°C. The relative humidity must be lower than 90%. The pump protection class is IP65. Do not install the pump in a place where it would be in direct sunlight.
- Secure the pump firmly into place in order to avoid excessive vibrations.
- The power-supply voltage available in the system and the working pressure must be compatible with those indicated on the pump label.

### WIRING CONNECTIONS

| Input A<br>Power supply 100 ÷<br>240Vac (50-60 Hz) or<br>24Vac/dc | The pump should be connected to a power supply<br>complying with the indications shown on the label on<br>the pump side. Failure to comply with the limits<br>indicated may cause damage to the pump.<br>These pumps have been designed to absorb minor<br>over voltages However, in order to prevent any<br>damage to the pump it is always preferable to avoid<br>connecting it to the same source of power as<br>electrical equipment that generates high voltages. |
|-------------------------------------------------------------------|----------------------------------------------------------------------------------------------------|
|                                                                   | The connection to the three-phase 380V line<br>MUST always be made solely between phase and<br>neutral. No connections should<br>be made between phase and earth.                                                                                                    |

### HYDRAULIC CONNECTIONS

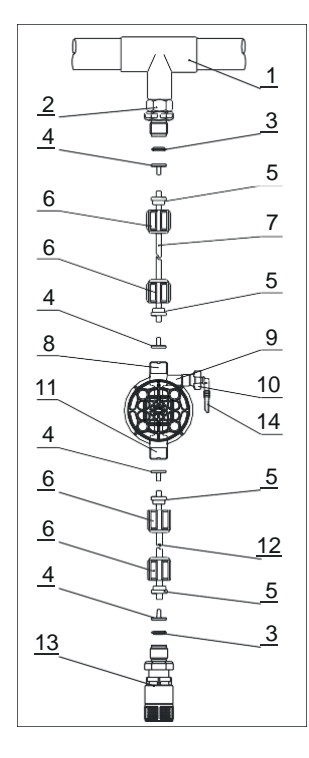

- 1. Injection point
- 2. Injection coupling
- 3. Gasket
- 4. Washer holder
- 5. Pipe clamp
- 6. Ring nut
- 7. Delivery pipe (rigid)
- 8. Delivery coupling
- 9. Pumping body
- 10. Bleeding valve
- 11. Suction coupling
- 12. Suction hose (soft)
- 13. Foot filter
- 14. Bleeding valve coupling

### Drilling template for the wall bracket

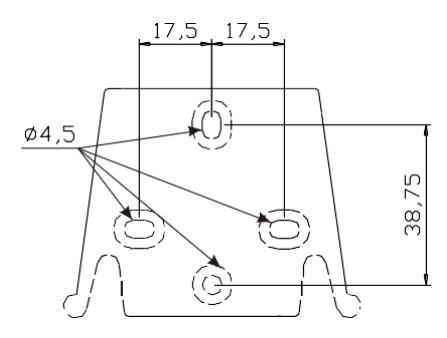

After about 800 hours of operation, tighten the bolts of the pump body by using a tightening torque of 3 Nm.

In making the hydraulic connections it is necessary to comply with the following instructions:

- The BOTTOM FILTER should be installed at a distance of about 5-10 cm from the bottom, in order to avoid clogging;
   The installation with the pump below the liquid level is recommended for pumps with very low flow rates. In particular when
- dosing products that have a tendency to develop gases (ex: sodium hypochlorite, hydrazine, hydrogen peroxide...)
   If it is necessary to use tubes longer than those supplied with the installation kit, they must always have the same
- dimensions as those supplied with the pump. If the **DELIVERY PIPE** is exposed to direct sunlight, it is recommended the use of a black UV-resistant pipe;
- It is advisable for the INJECTION POINT to be placed higher than the pump or the tank.;
- The **INJECTION VALVE** supplied with the pump, should always be installed at the end of the dosing-flow delivery line.

### STARTING UP THE PUMP

Once you have checked all the above operations, you are ready to start the pump.

### Priming

- Start the pump
- Open the priming coupling by turning the knob anticlockwise and wait for the liquid to flow out of the hose connected to it.
- Once you are sure that the pump is completely filled with liquid you can close the coupling and the pump begins to dose.

### TROUBLESHOOTING

| PROBLEM                                                      | POSSIBLE CAUSE                      | SOLUTION                                                                                                    |
|--------------------------------------------------------------|-------------------------------------|----------------------------------------------------------------------------------------------------|
| The pump is running regularly but the dosage was interrupted | The valves are clogged              | Clean the valves or replace them if it's not possible to remove the deposits                                                                                    |
|                                                              | Eccessive intake height             | Position the pump or the tank so as to reduce the intake height                                                                                                 |
|                                                              | The liquid is too viscous           | Reduce the intake height or use a pump with a<br>higher flow rate                                                                                               |
| Insufficient flow rate                                       | Leaky valves                        | Check the tightness of the nuts                                                                                                    |
|                                                              | The liquid is too viscous           | Reduce the intake height or use a pump with a higher flow rate                                                                                                  |
|                                                              | Partial clogging of the valves      | Clean the valves or replace them if it's not possible to remove the deposits                                                                                    |
| Irregular pump flow rate                                     | Transparent PVC tube for delivery   | Use the opaque PE tube for delivery                                                                                                    |
| The diaphragm is breaking                                    | Excessive back pressure             | Check the system pressure. Check if the injection<br>valve is clogged. Check if there is a clogging<br>between the discharge valves and the injection<br>point. |
|                                                              | Operation without liquid            | Check the presence of the foot filter (valve)                                                                                                    |
|                                                              | The diaphragm is not fixed properly | If the diaphragm has been replaced, check its proper tightening                                                                                                 |
| The pump does not turn on                                    | Insufficient power supply           | Check if the values on the plate of the pump correspond to those of the electrical network.                                                                     |

| Control nonal KOMDACT DDT                                                                                                    |                                                                  |       |                                                            |
|----------------------------------------------------------------------------------------------------|------------------------------------------------------------------|-------|------------------------------------------------------------|
| Control panel – KOMPACT DPT                                                                                                    |                                                                  |       |                                                            |
| alarm                                                                                                    |                                                                  |       |                                                            |
| Enter<br>start<br>stop + ESC                                                                                                    | To access the programming menu. (Press and hold down s seconds). | simul | Itaneously for at least 3                                  |
| EnterTo start and stop the pump.StartTo disable the display notification in case of active level alarm condition (only alarm function),<br>flow alarm condition and memory.<br>In programming mode it functions as "enter", to confirm the access and the changes within the<br>various menu levels.                                                                                                    |                                                                  |       |                                                            |
| ESC       To "escape" the various menu levels. Before exiting the programming mode you will be prompted to save the changes.         Prolonged pressure displays the screen for the flow sensor calibration.         ESC         +         to change the contrast.                                                                                                    |                                                                  |       |                                                            |
| To scroll the menus or change the parameters in programming mode.<br>In Batch, Timer mode, simulating the external trigger can start the dosage.<br>Prolonged pressure enables the priming.                                                                                                    |                                                                  |       |                                                            |
| Green LED flashes while dosing.<br>Red LED turns on in case of various alarm conditions.                                                                                                    |                                                                  |       |                                                            |
| Electrical connections                                                                                                    |                                                                  |       |                                                            |
| 1     Flow sensor input                                                                                                    |                                                                  |       |                                                            |
| 3 Not used                                                                                                    |                                                                  |       |                                                            |
| - Frequency signal input (water<br>meter pulse-sender)                                                                                                    |                                                                  |       |                                                            |
| E CONTRACTOR CONTRACTOR CONTRACTO |                                                                  |       | - External trigger input                                   |
| 7 Pole + 4-20 mA input<br>Input impedance: 2<br>ohm                                                                                                    |                                                                  |       | Pole + 4-20 mA input<br>Input impedance: 200<br>Pole - ohm |

 $\mathbb{N}$ 

- Remote control input

- Pause signal input

Level control probe input

Dip switch to manage the type of input frequency signal

(start-stop)

9

10

11

12

s

## Dip switch position and connections for frequency signals input mode

Connection diagram for frequency input with dry contact Dip switch position = Position ON ON Frequency input 4 Ground 5 Signal 6 +12Vdc Connection diagram for frequency input R13 10K with Hall sensor. Dip switch position = Position ON Ē ON 1 C28 4 Ground Frequency input 5 Signal 6 +12Vdc Ø 1 Ø 2 Ø 3 Ø 4 Ø 5 Ø 6 Connection diagram for frequency input with voltage signal

Dip switch position = Position 1

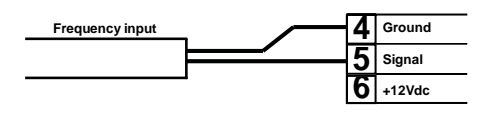

ON B

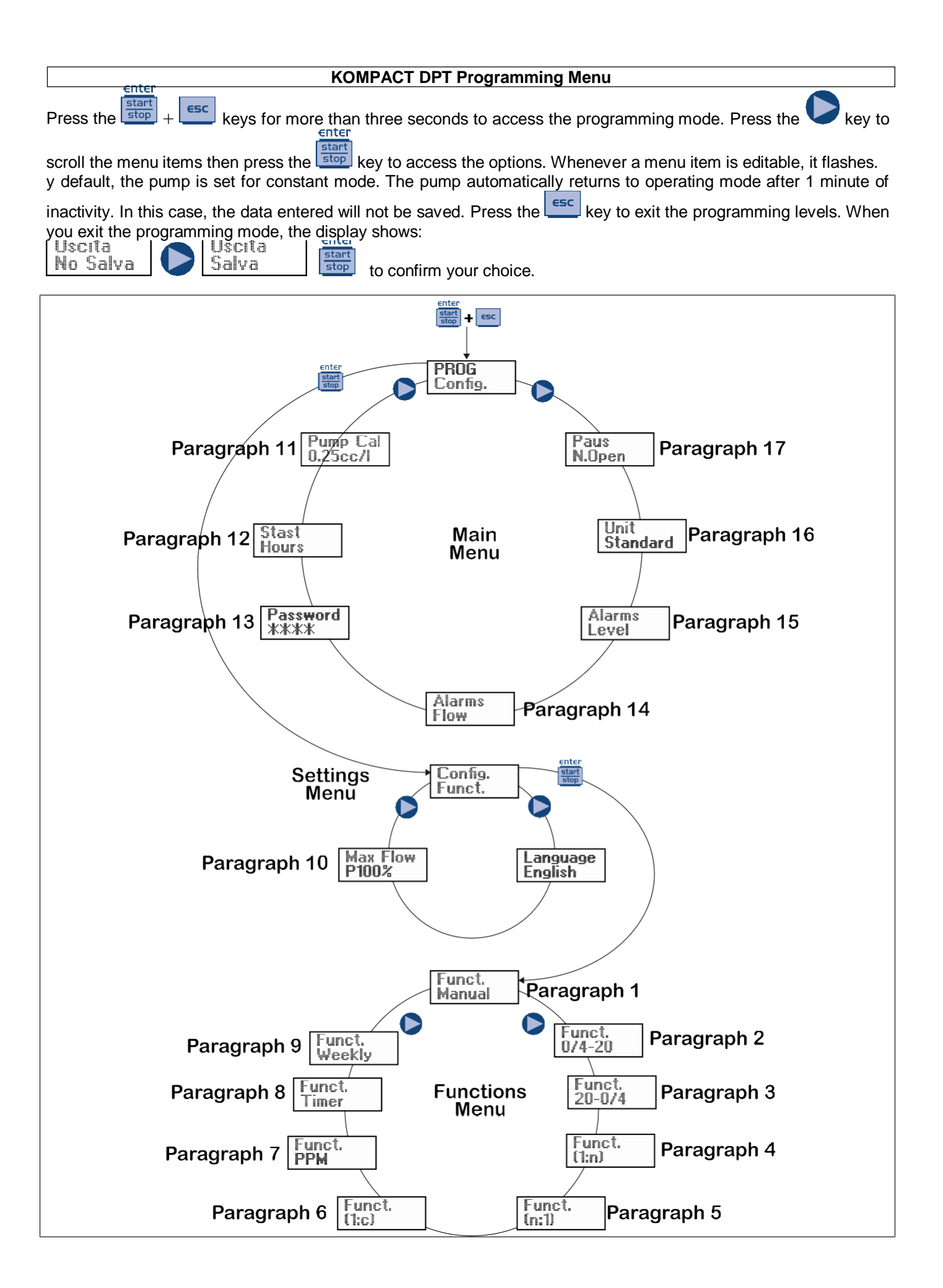

### Setting the language

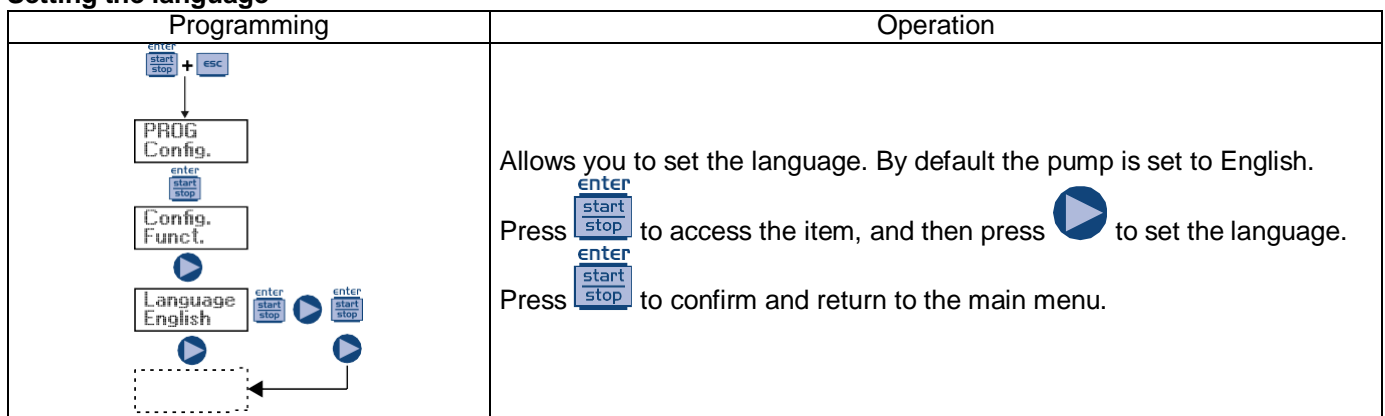

### Paragraph 1 – Manual dosage

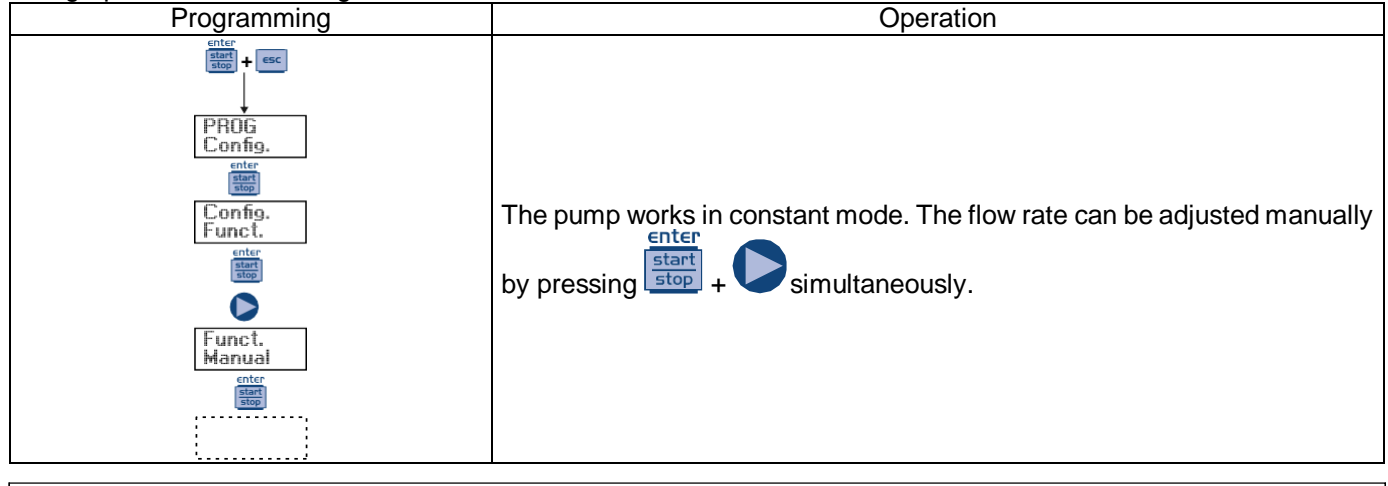

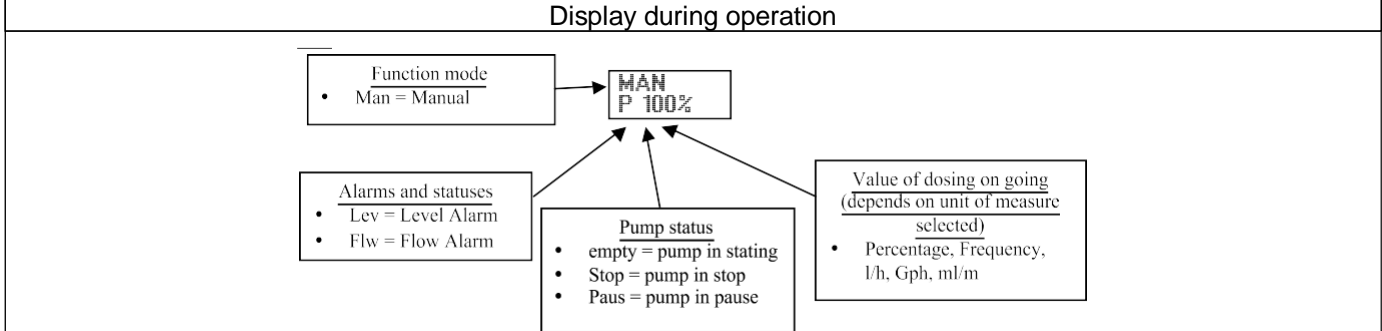

### Paragraph 2 – Proportional Dosage to a 0/4-20 mA signal

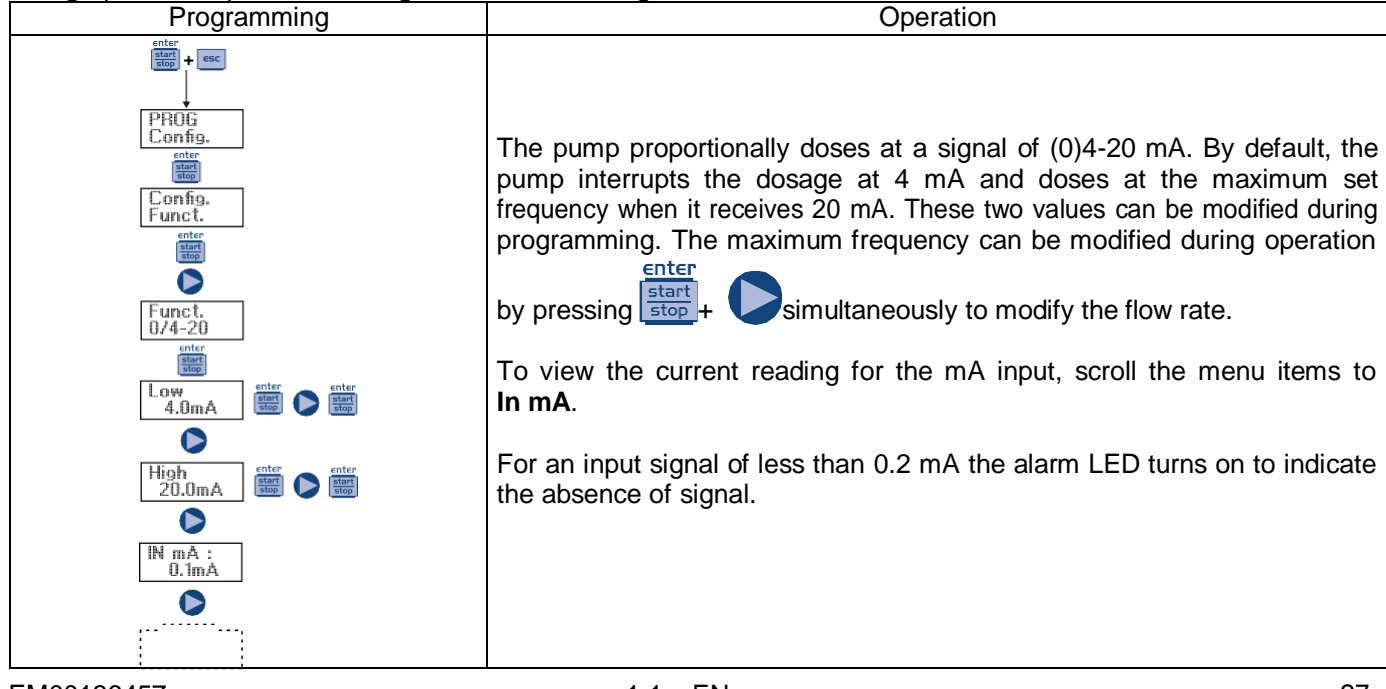

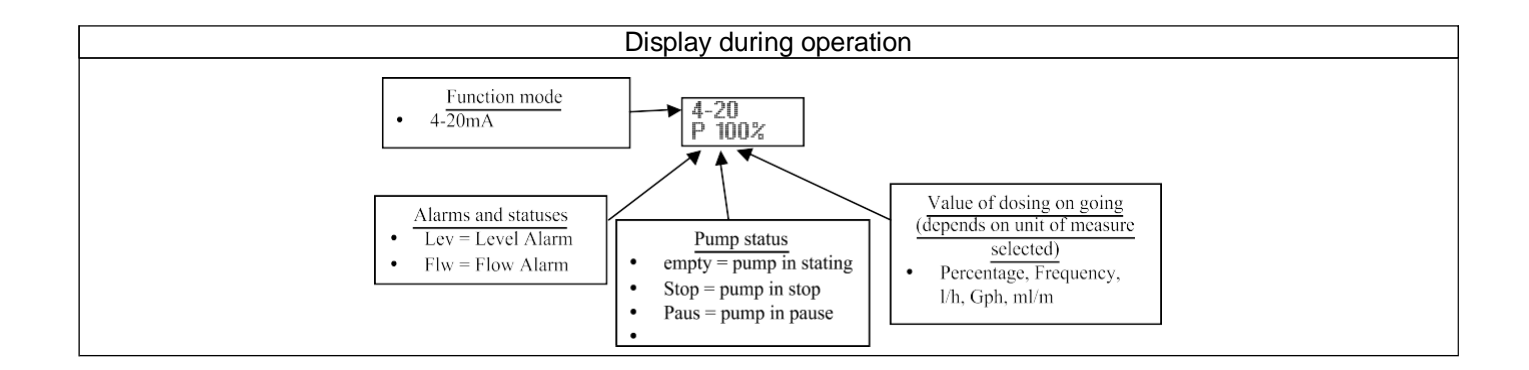

### Paragraph 3 – Proportional Dosage to 20-4/0 mA signal

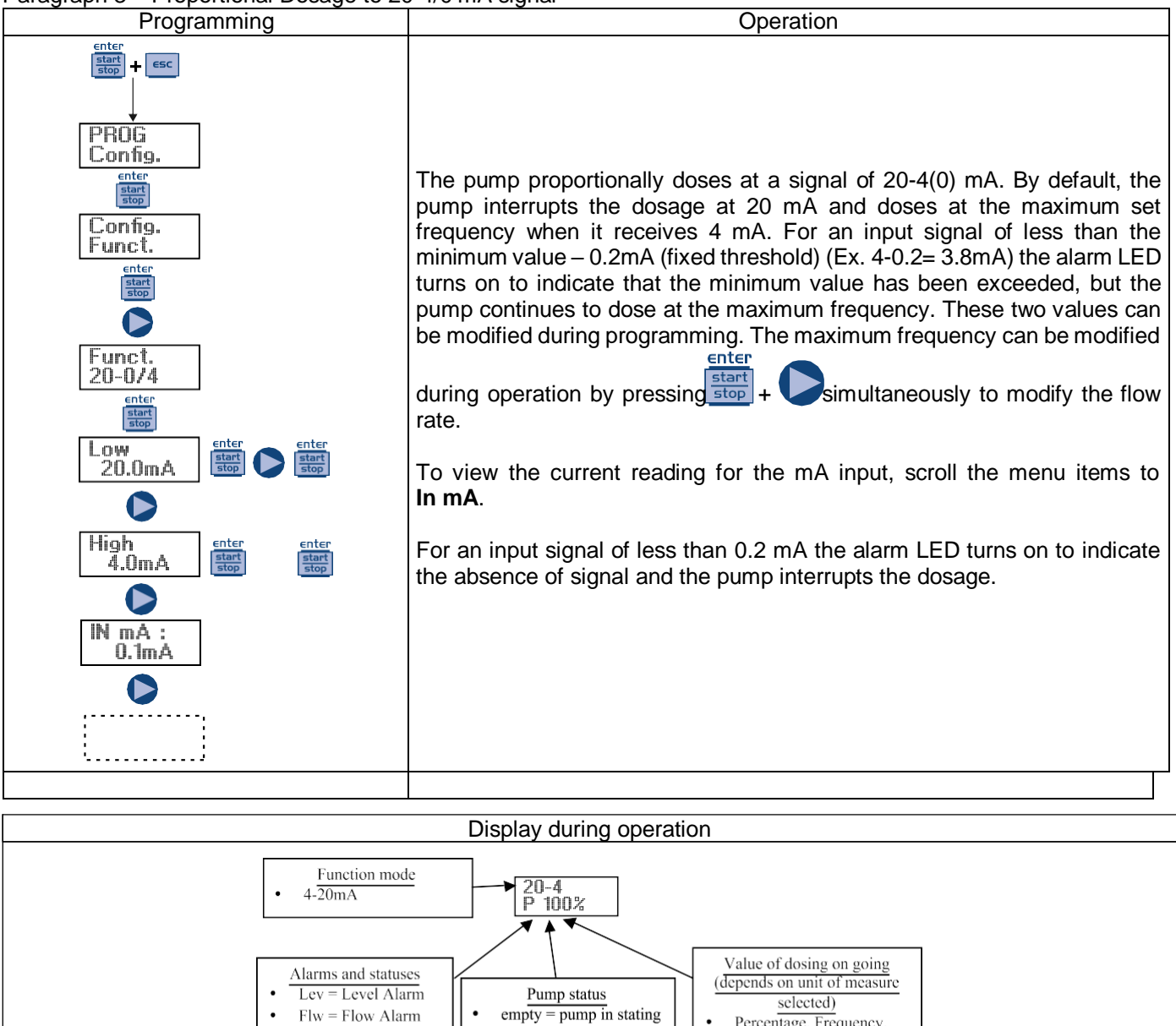

•

Percentage, Frequency,

l/h, Gph, ml/m

Stop = pump in stop

Paus = pump in pause

Paragraph 4 – Proportional to External Impulses (multiplication)

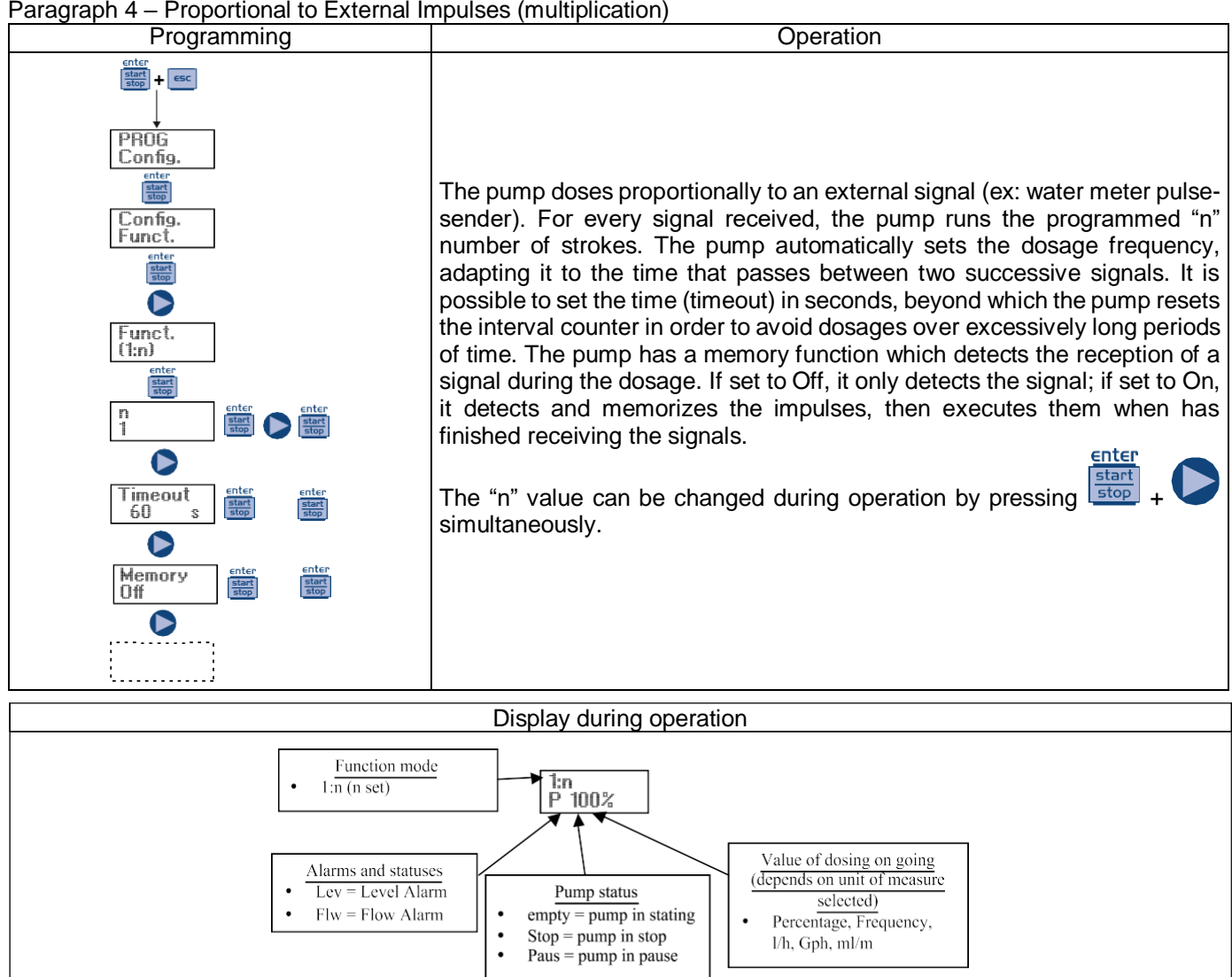

Paragraph 5 – Proportional to External Impulses (division)

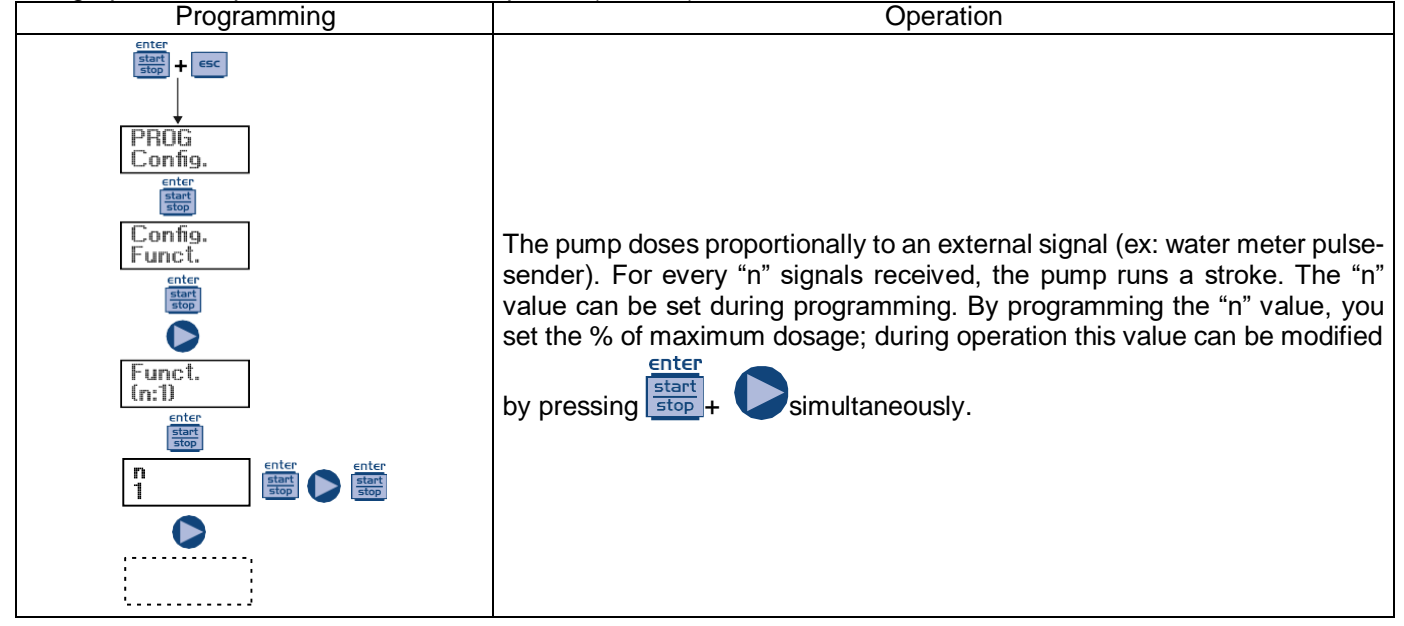

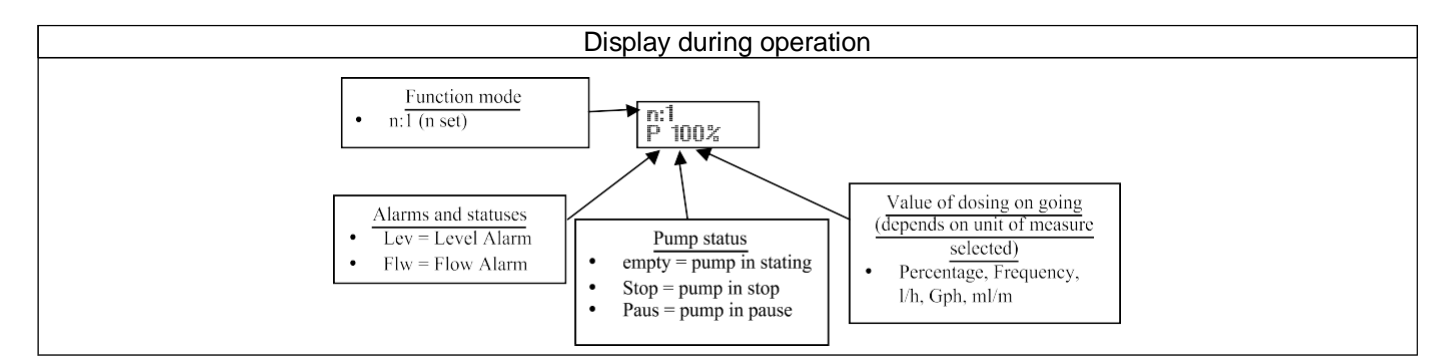

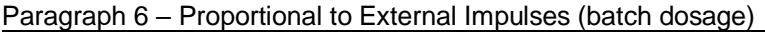

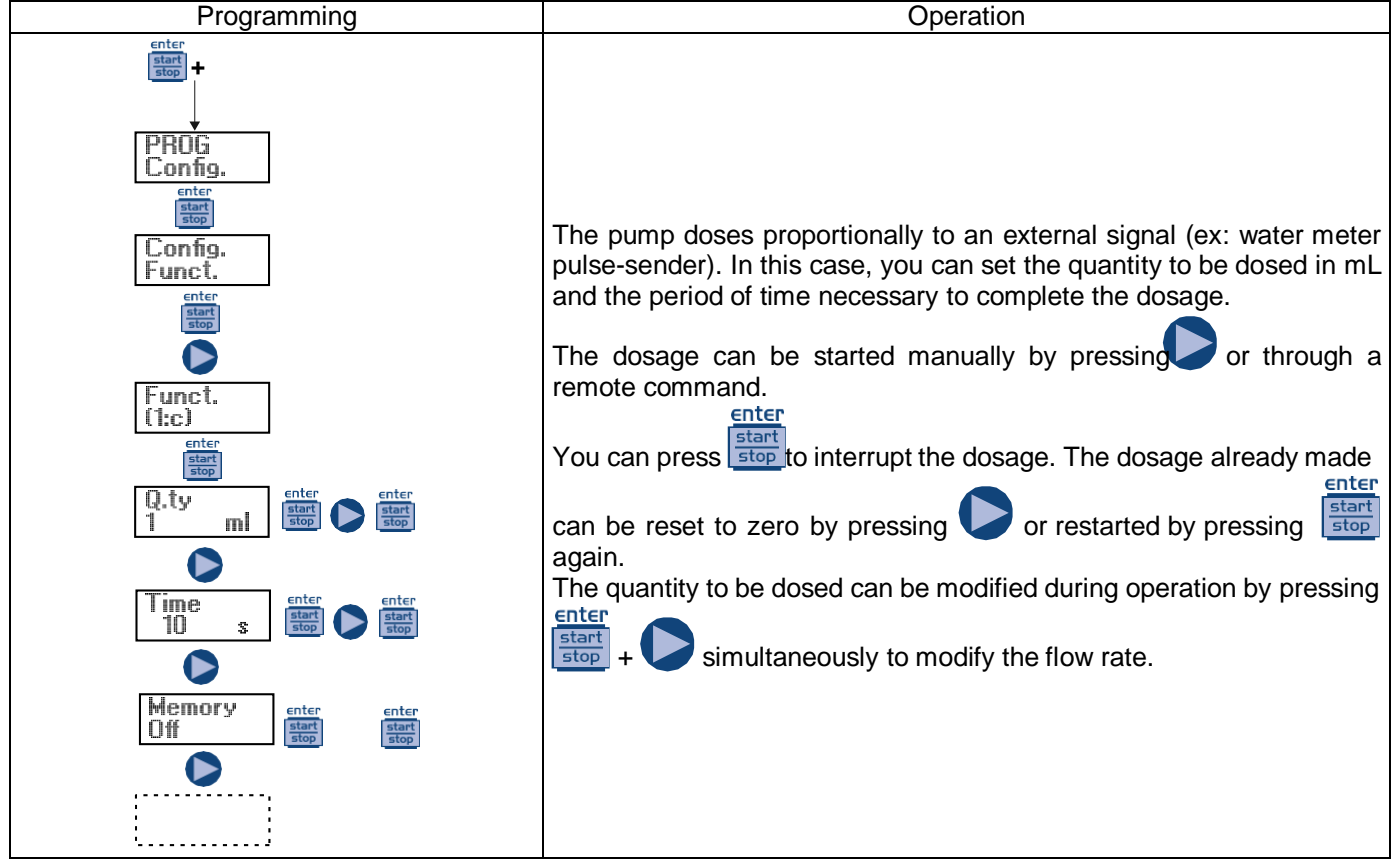

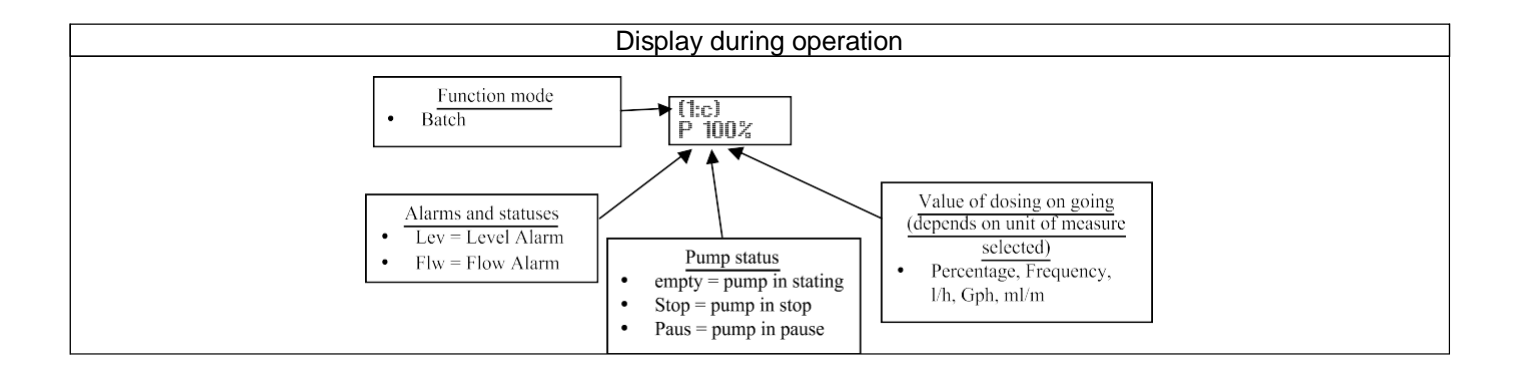

Paragraph 7 – Proportional to External Impulses (ppm dosage)

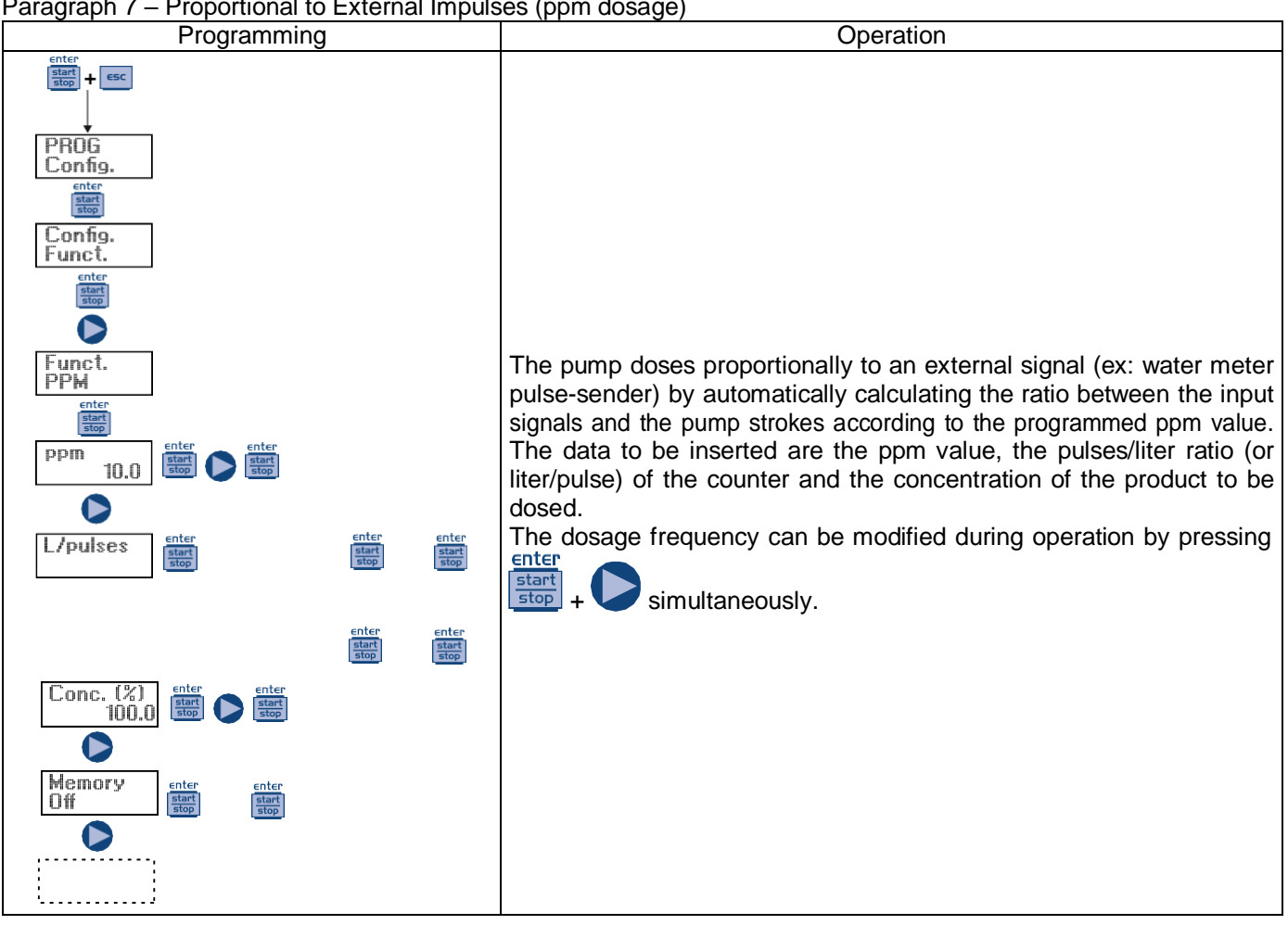

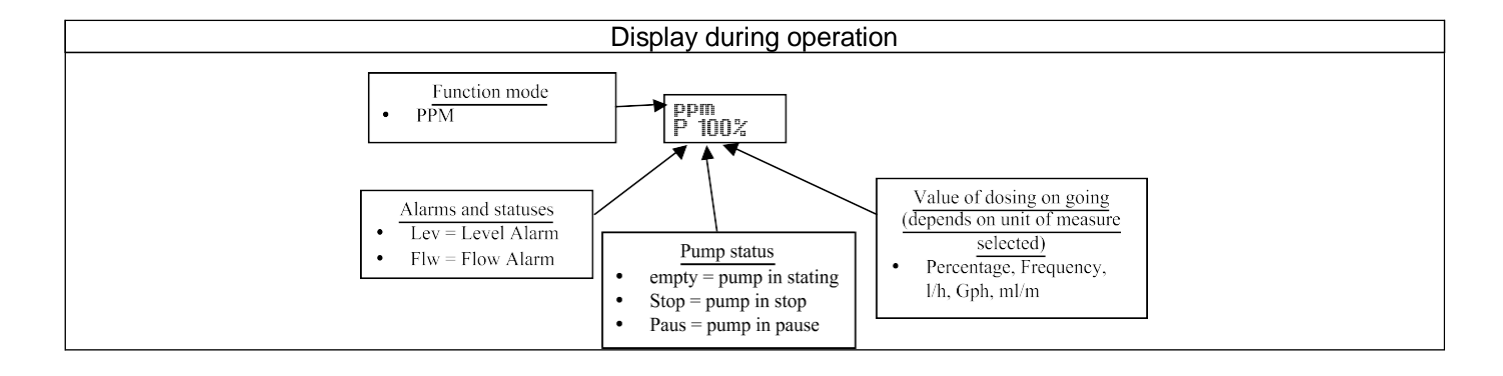

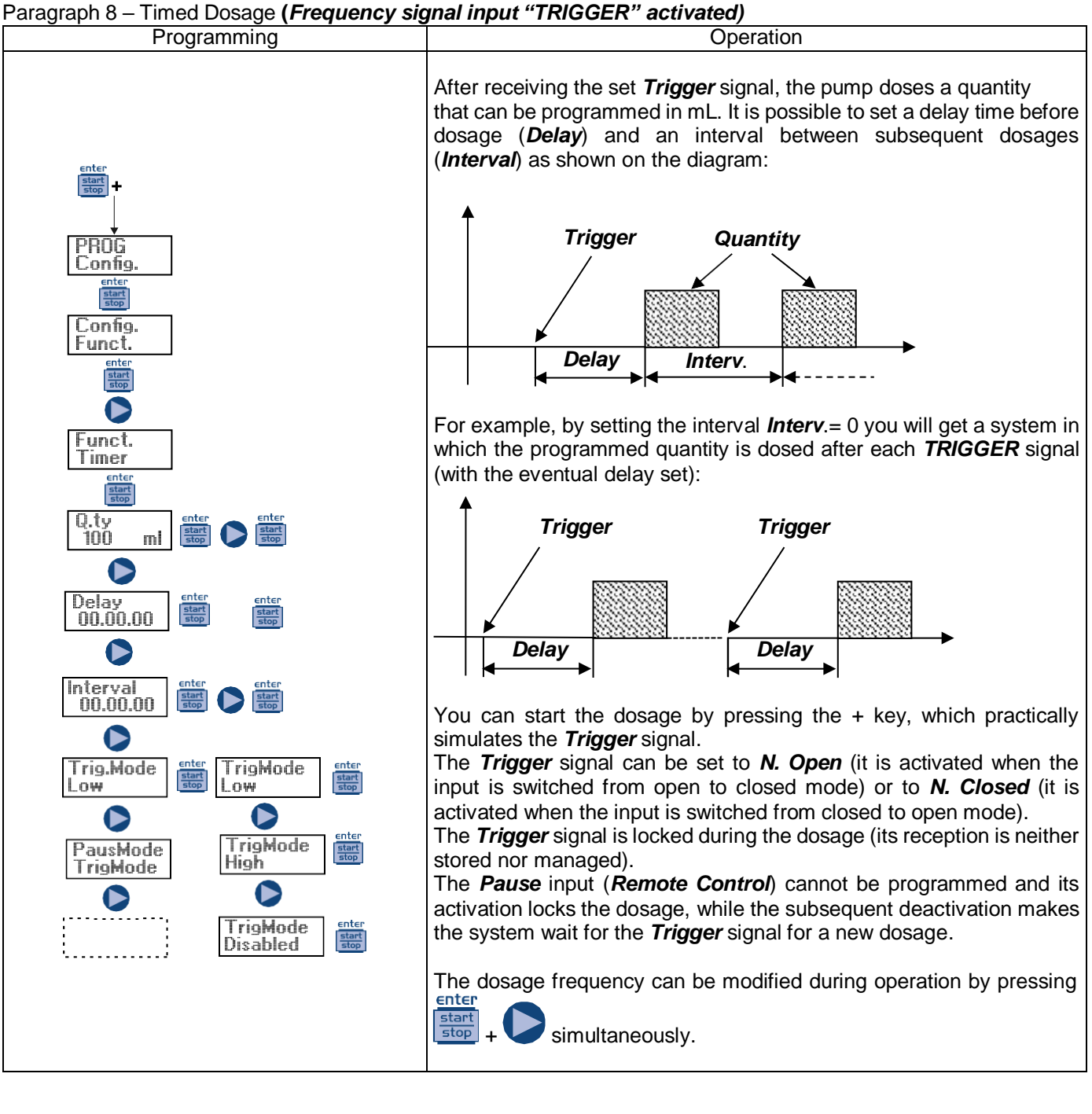

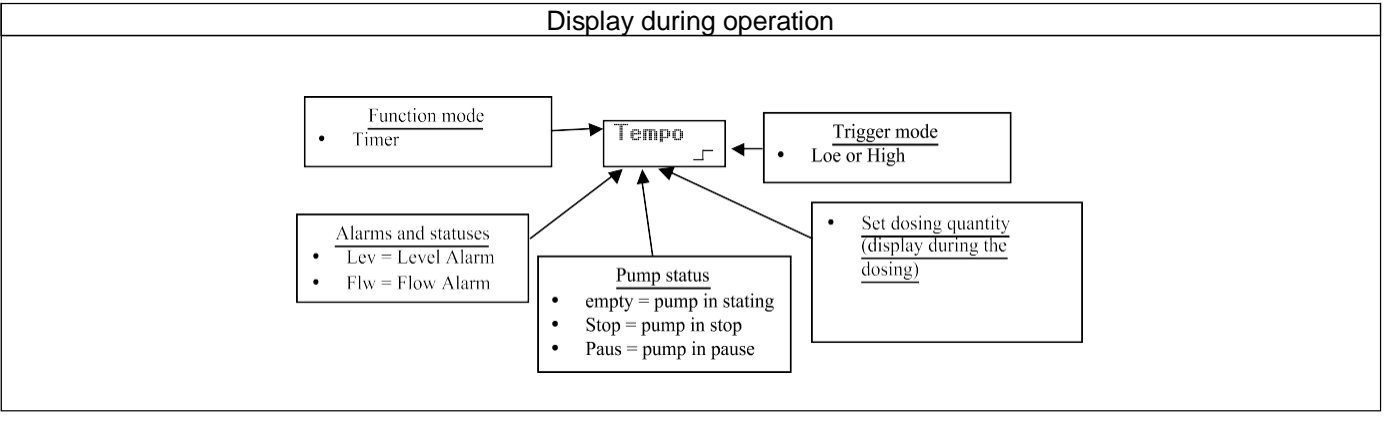

EM00136457

### Paragraph 8 - Timed Dosage (Frequency signal input "TRIGGER" not activated)

Lev = Level Alarm

Flw = Flow Alarm

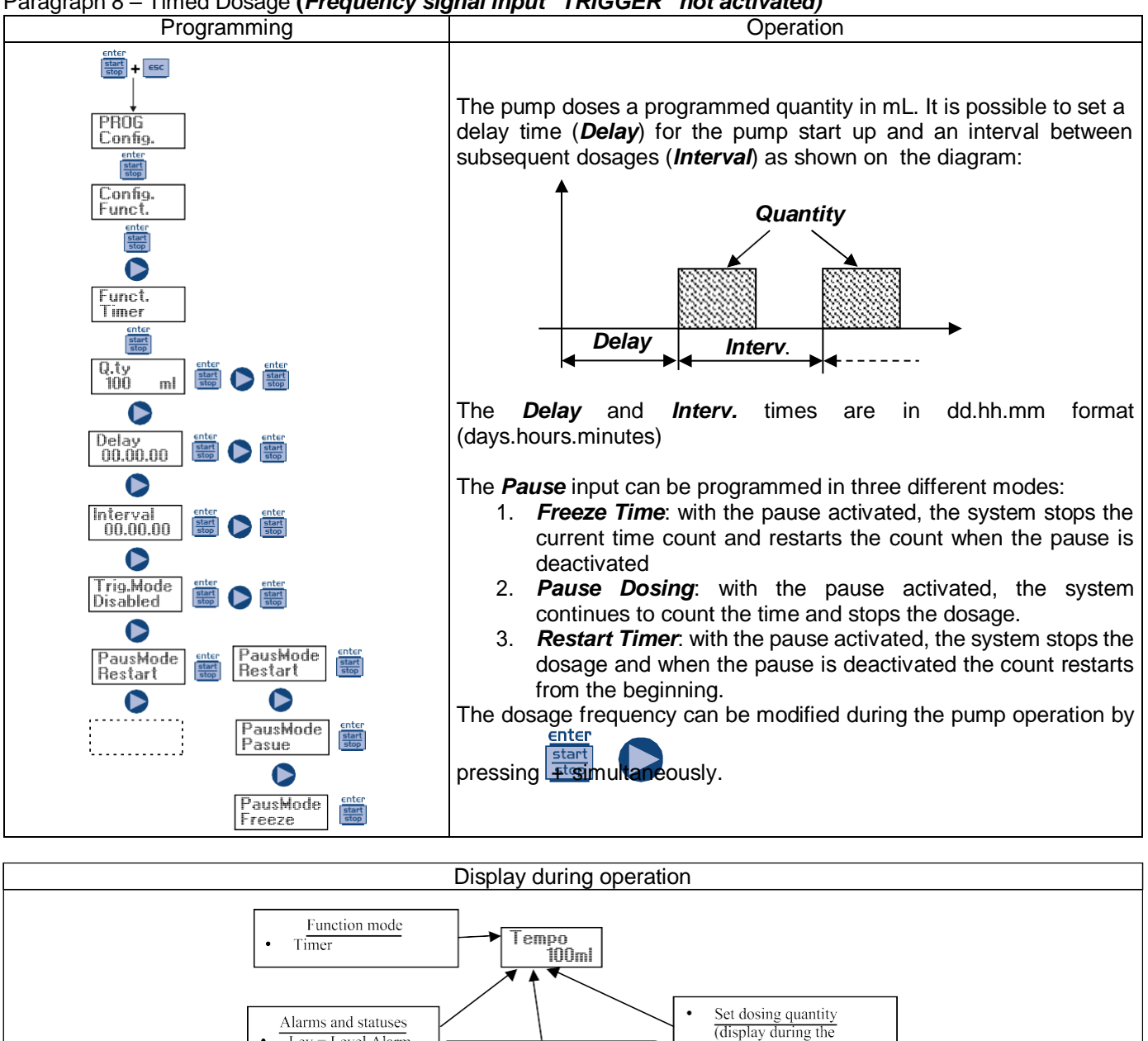

Pump status

•

empty = pump in stating Stop = pump in stop

Paus = pump in pause

dosing)

.

| Paragraph 9 – Weekly timed dosage                                                                                                    |  |  |  |
|----------------------------------------------------------------------------------------------------|--|--|--|
|                                                                                                    |  |  |  |
| Configure                                                                                                    |  |  |  |
| Config.<br>Funct.                                                                                                    |  |  |  |
|                                                                                                    |  |  |  |
| Funct.<br>Weekly                                                                                                    |  |  |  |
| Weekly anter Weekly PROG01 Weekly Conter Documentary Conter Conter Conte   |  |  |  |
|                                                                                                    |  |  |  |
|                                                                                                    |  |  |  |
|                                                                                                    |  |  |  |
|                                                                                                    |  |  |  |
| L<br>Clock mter Mon mter of the state of the state of the s |  |  |  |
|                                                                                                    |  |  |  |
| You can program 10 dosages for the entire week. Press from "Weekly Dos." to enter the programming mode                                                                                                    |  |  |  |
| 1) Number of program: press to modify and then press store                                                                                                    |  |  |  |
| 1) Number of program: press to modify and then press to confirm.                                                                                                    |  |  |  |
| 2) Dosage schedule: press to modify and then press to continu.                                                                                                    |  |  |  |
| <ul> <li>a) Quantity to be dosed: press to set the value in "mL" and then press with to confirm.</li> <li>4) Dosing time, i.e. the period of time (in seconds) in which the quantity previously programmed will be dosed: press</li> </ul>                                                                                                    |  |  |  |
| to set the value in seconds and then press to confirm.                                                                                                    |  |  |  |
| 5) Setting the dosage relay: press to modify the values and then press to confirm; in "Off" mode the relay does not stay off (open); in "after" mode, the relay is closing when the dosage is activated and stays closed, when                                                                                                    |  |  |  |
| the dosage is finished, for a period of time (in seconds) that you can set by pressing the V key and then confirm                                                                                                    |  |  |  |
| by pressing the start key. In "before" mode, the relay is closing before the dosage activation time, for a period of                                                                                                    |  |  |  |
| time (in seconds) that you can set by pressing the key and then confirm by pressing the key.<br>6) Activation days, i.e. the days in which you want the set program to be active (start time, quantity, dosage time                                                                                                    |  |  |  |
| and relay operation mode). Press to modify the option, then press to activate/deactivate the dosage, then                                                                                                    |  |  |  |
| press stop to change the day of the week. Press stop to confirm and automatically pass to the next program.                                                                                                    |  |  |  |
|                                                                                                    |  |  |  |
| On the main menu the next step is to set the clock; press to modify the option, then press to set the                                                                                                    |  |  |  |
| values and then press to confirm. In sequence, you can set the day, the hour and the minute. Of course, the day and the time set are those to which the programming will refer.                                                                                                    |  |  |  |

### Paragraph 10 – Setting the Maximum Flow Rate

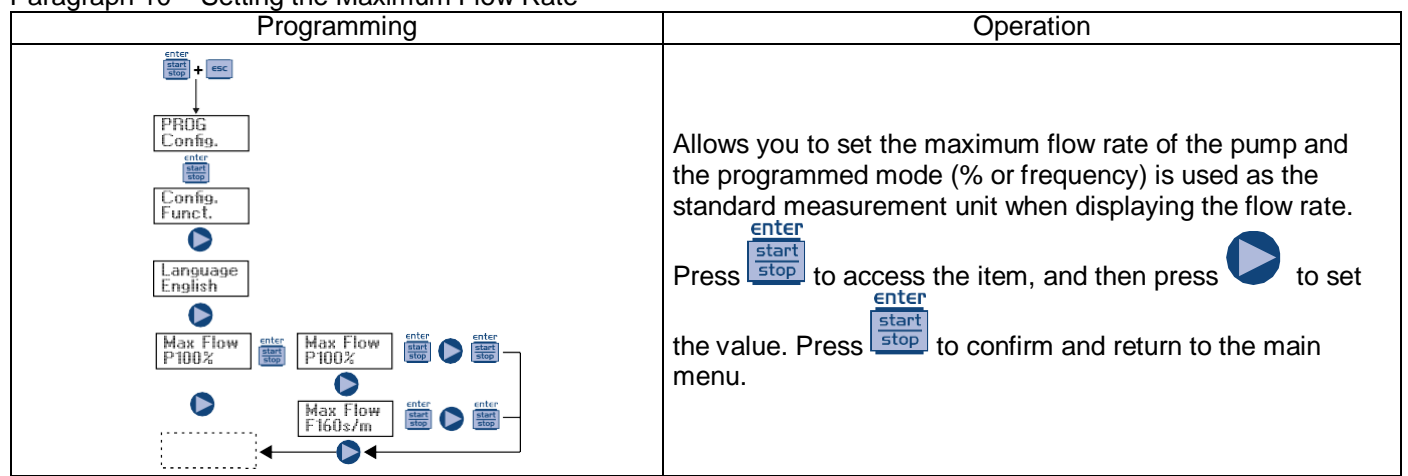

### Paragraph 11 – Flow Rate Calibration

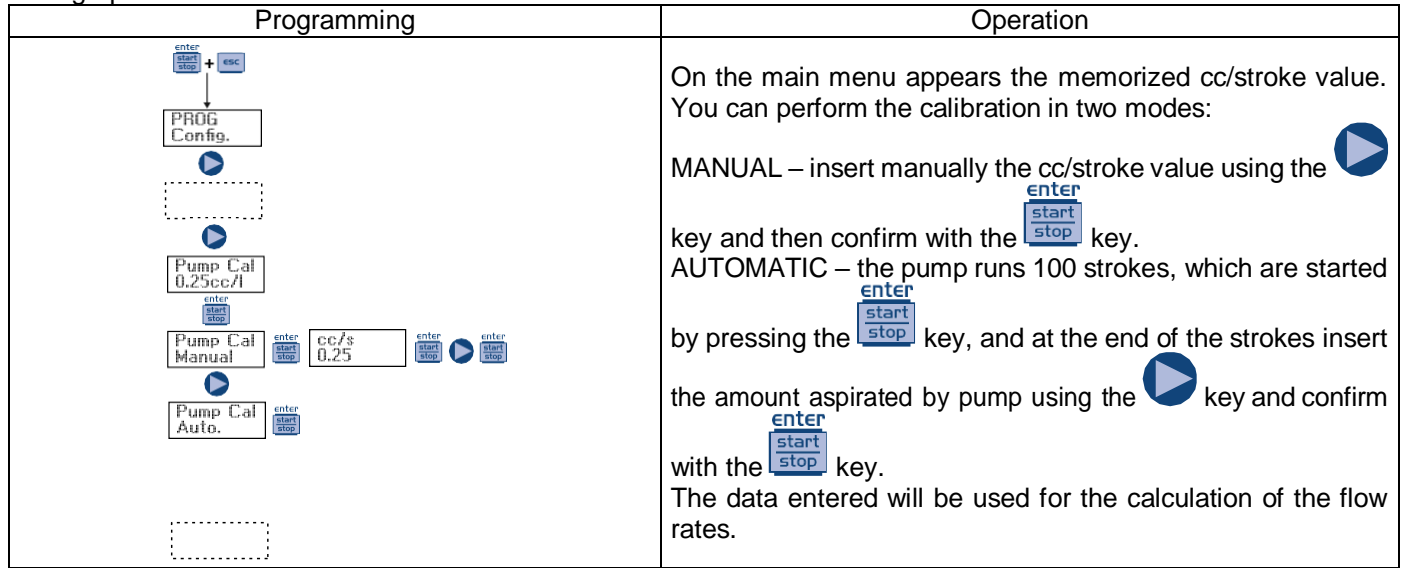

### Paragraph 12 – Statistics

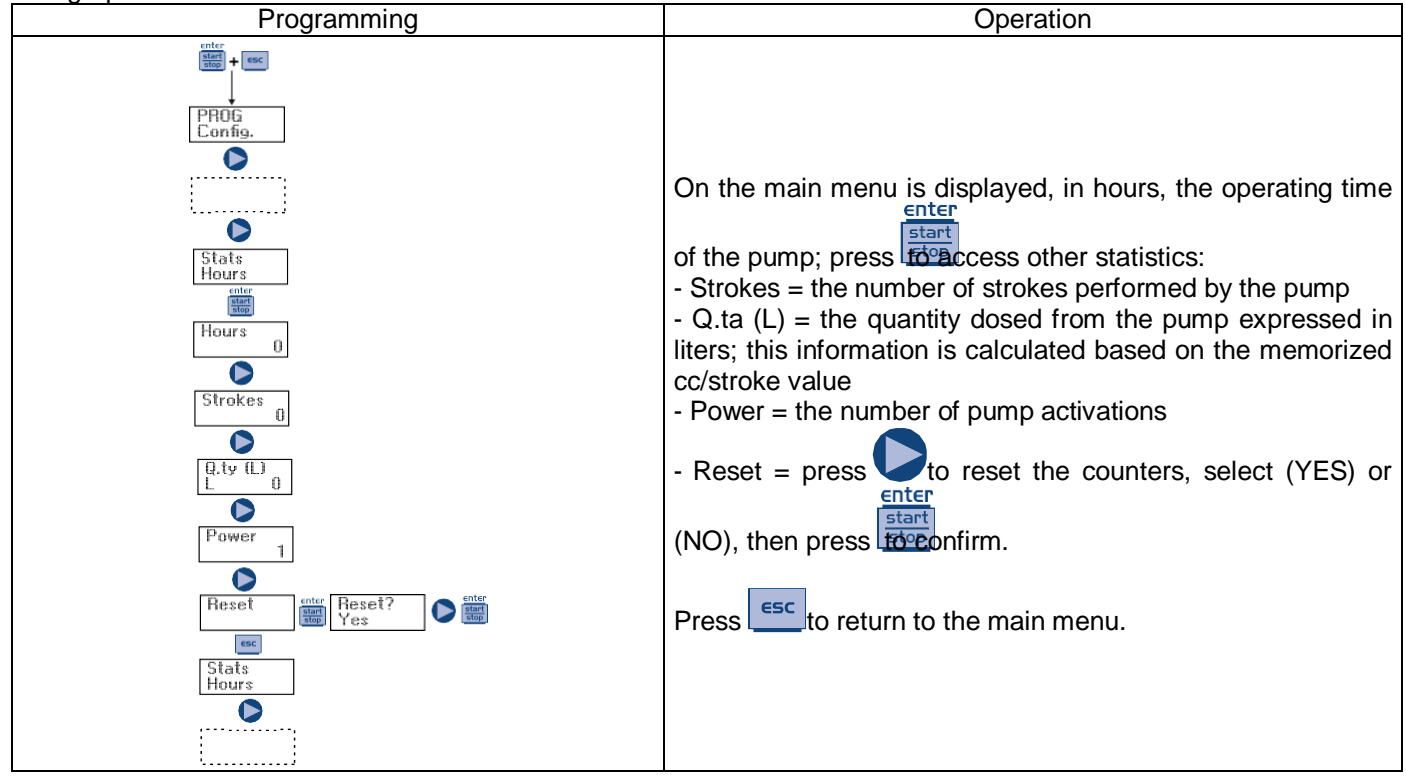

### Paragraph 13 – Password

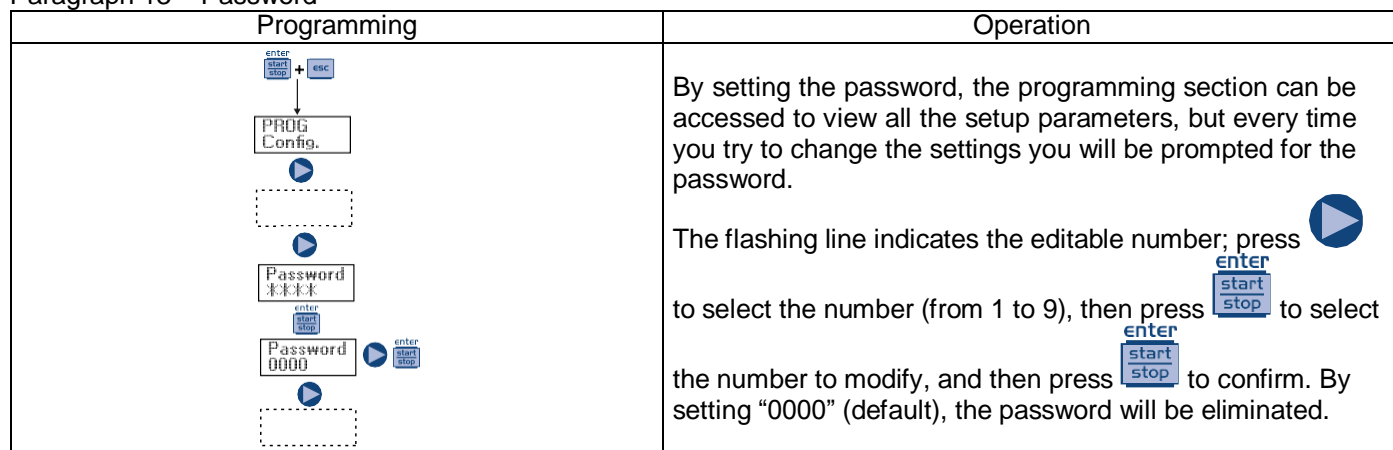

### Paragraph 14 – Flow Alarm

| Programming    | Operation                                                                                                    |
|----------------|----------------------------------------------------------------------------------------------------|
| Programming    | Operation         Allows you to activate (deactivate) the flow sensor.         Once activated (On) by pressing the number of signals the pump requires before starting the alarm (by setting the Time = 0 s on the next menu) or the priming (by setting the Time different from 0 s in the next center menu). Press start stop and the number will start to flash, than press to set the value.         Press start to set the value.         Press start to confirm then press start to return to the main menu.         In the Time menu you can set the time over which the pump, |
|                | not having received the flow signal for the set number of signals, will start priming before starting the alarm. If during                                                                                                    |
| Alarms<br>Flow | return to normal operation. For the time = 0 s, after the set                                                                                                    |
| Flow<br>On     | number of signals, the pump will start immediately the alarm,<br>without performing the priming. To set and modify the time:                                                                                                    |
| Signals        | press and the number will start to flash, than press                                                                                                    |
| esc<br>Álarms  | to set the value. Press to confirm then press                                                                                                    |
| Flow           | Only in Batch mode you can activate the Recovery mode. The pump repeats the number of strokes not detected by the flow                                                                                                    |
|                | sensor. Press to access the request of the maximum number of signals that the pump can recover before starting                                                                                                    |
|                | the alarm. Press and the number will start to flash, than                                                                                                    |
|                | press V to set the value. Press to confirm then press                                                                                                    |

### Paragraph 15 – Level Alarm

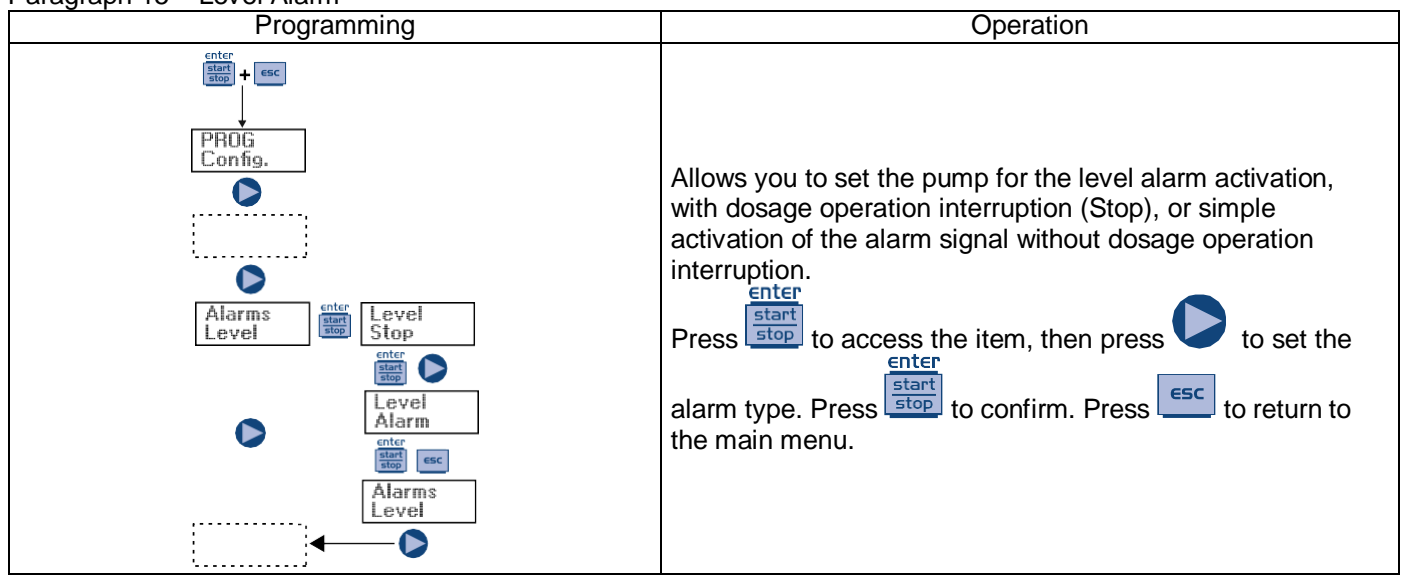

Paragraph 16 – Flow Rate Measurement Unit Display

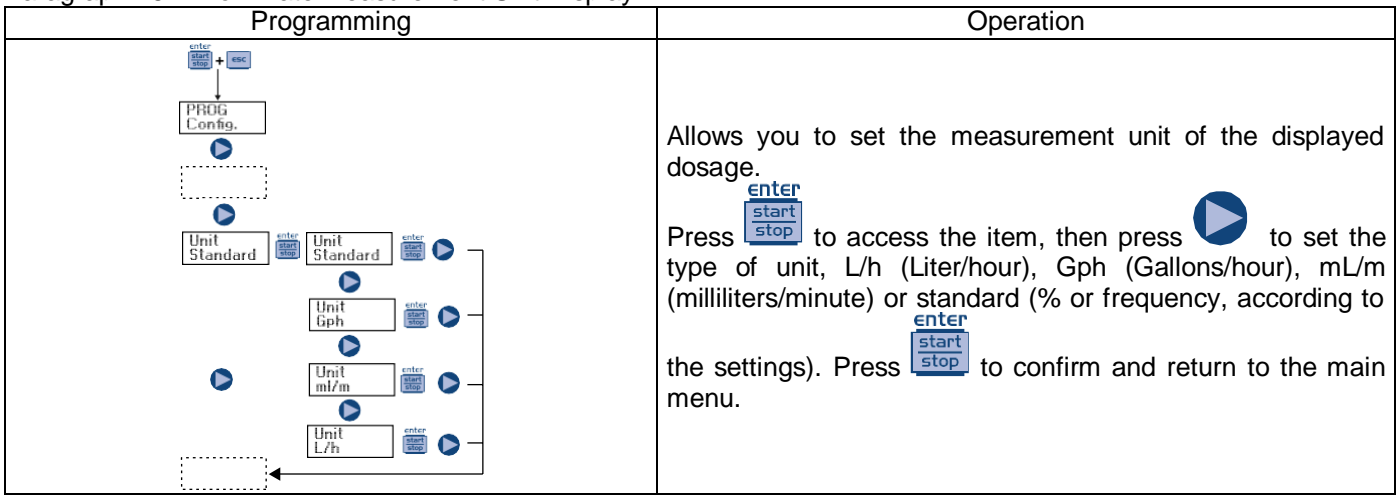

### Paragraph 17 – Setting the Pause

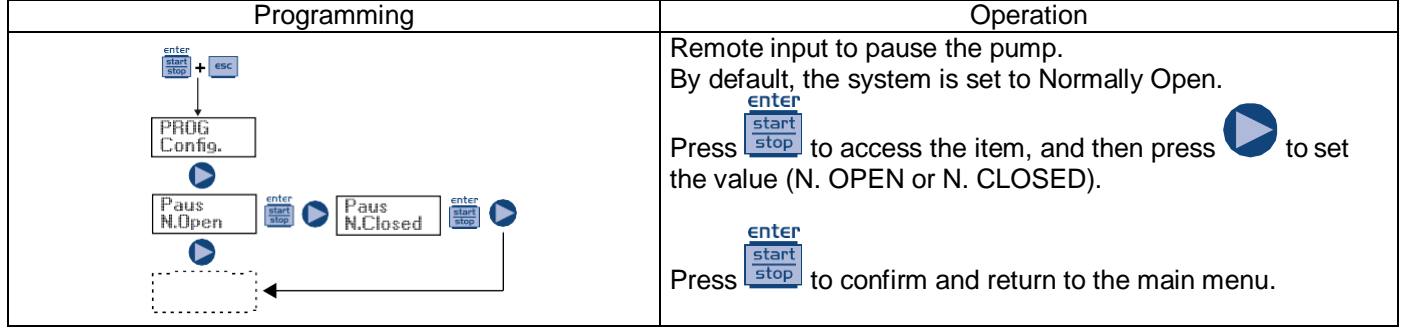

| Dislay                                          | Cause                                                                                                    | Remedy                                                                                     |
|-------------------------------------------------|----------------------------------------------------------------------------------------------------|--------------------------------------------------------------------------------------------|
| Alarm LED on<br>"Lev" icon flashing             | End level alarm, without pump operation interruption.                                                        | Restore the liquid level.                                                                  |
| Alarm LED on<br>"Lev" and "Stop" icons flashing | End level alarm, with pump operation interruption.                                                           | Restore the liquid level.                                                                  |
| "Mem" icon flashing                             | The pump receives one or more impulses during the dosage with the memory function set to Off                 | Press the stop key.                                                                        |
| "Mem" icon flashing                             | The pump receives one or more<br>impulses during the dosage with the<br>memory function set to On            | When the pump finishes receiving<br>external impulses, it returns the<br>memorized strokes |
| Alarm LED on<br>"Flw" icon flashing             | Flow alarm activated, the pump has<br>not received from the flow sensor<br>the programmed number of signals. | Press the stop key.                                                                        |
| Parameter Error                                 | Internal CPU communication error.                                                                            | Press the stop key to restore the default parameters.                                      |